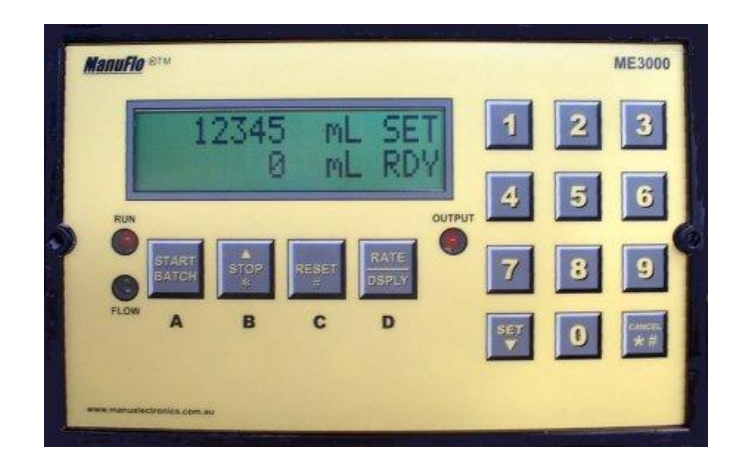

# **User Manual**

# ME3000 BATCH CONTROLLER

<u>ManuFlo</u> ™® Flow Measurement Products A Division of Manu Electronics Pty Ltd 41 Carter Road, Brookvale NSW 2100 Australia

Phone: +61 2 9938-1425 or +61 2 9905-4324 Fax: +61 2 9938-5852 E-mail: sales@manuelectronics.com.au Website: http://www.manuelectronics.com.au/

> © 2008 Manu Electronics Pty Ltd 1202/1

# **Table of Contents**

| 1.                                   | INTRODUCTION                                                                                                    | 1                                |
|--------------------------------------|----------------------------------------------------------------------------------------------------|----------------------------------|
| 1.1<br>1.2                           | Order Codes<br>Accessories                                                                                                    | 1<br>2                           |
| 2                                    | TECHNICAL/ELECTRICAL SPECIFICATION                                                                                                    | 3                                |
| 2.1                                  | SAFETY/WARNINGS                                                                                                    | 3                                |
| 3.                                   | FRONT LAYOUT                                                                                                    | 4                                |
| 3.1<br>3.2<br>3.3<br>3.4             | DISPLAY<br>LEDS<br>BUTTONS<br>BUZZER                                                                                                    | 4<br>7<br>7<br>7                 |
| 4.                                   | OPERATION                                                                                                    | 8                                |
| 5.                                   | PROGRAMME MODE                                                                                                    | 10                               |
| 5.1<br>5.2<br>5.3                    | SETTING THE PREACT VALUE<br>SETTING/CHANGING THE CALIBRATION INPUT<br>OUTPUT PULSES TO COMPUTER                                                                                           | 13<br>14<br>15                   |
| 6.                                   | CALIBRATE MODE FOR 4-20MA                                                                                                    | 16                               |
| 7.                                   | WIRING                                                                                                    | 17                               |
| 7.1<br>7.2<br>7.3                    | REAR VIEW<br>STANDARD WIRING<br>CONNECTION/INTERFACE OPTIONS<br>Coil Flowmeter Connection<br>Open Contact Output<br>Alarm, Batch Complete and 4-20 mA output<br>MC-series Interface Plugs |                                  |
| 8.                                   | MOUNTING                                                                                                    | 27                               |
| 9.                                   | ALARMS & TROUBLESHOOTING                                                                                                    | 27                               |
| 10.                                  | SERIAL INTERFACE OPTION                                                                                                    | 31                               |
| 10.1<br>10.2<br>10.3<br>10.4<br>10.5 | CONNECTION TO PRINTER<br>BATCH TICKETS<br>CONNECTION TO LAPTOP<br>EVENT LOG<br>DOWNLOADING THE EVENT LOG                                                                                  | 31<br>32<br>32<br>32<br>34<br>35 |
| 11.                                  | PROGRAMME DATA SHEET                                                                                                    |                                  |

#### List of Tables

| Table 1. ME3000 Order Codes                                                     | 1  |
|---------------------------------------------------------------------------------|----|
| Table 2. Accessories                                                            | 2  |
| Table 3. Status LEDs.                                                           | 7  |
| Table 4. Buttons.                                                               | 7  |
| Table 5. Batching-related Displays.                                             | 10 |
| Table 6. Programme Mode Parameters                                              | 11 |
| Table 7. Default and Typical Parameter Values                                   | 12 |
| Table 8. Pulse Scaling for AC-input Computers                                   | 15 |
| Table 9. Cables commercially available in Australia for connecting to Laptop/PC | 33 |
| Table 10. Event types recorded in the Event Log.                                | 34 |
|                                                                                 |    |

# List of Figures

| Figure 1. ME3000 Front View                                           | 4  |
|-----------------------------------------------------------------------|----|
| Figure 2. Display Screens                                             | 5  |
| Figure 3. Programme Mode and Calibrate Mode Parameters                | 6  |
| Figure 4. Pulse Scaling Example                                       | 15 |
| Figure 5. Preact                                                      | 13 |
| Figure 6. Rear of Standard ME3000                                     | 17 |
| Figure 7. ME3000 - Standard AC Wiring                                 | 18 |
| Figure 8. Wiring for DC-powered Batch Controller                      | 19 |
| Figure 9. Wiring for DC Open Contact                                  | 20 |
| Figure 10. Wiring for AC Open Contact                                 | 21 |
| Figure 11. Wiring for AC Solenoid without Pump                        | 22 |
| Figure 12. Wiring for AC Motor-Driven Ball Valve                      | 23 |
| Figure 13OPA option                                                   | 24 |
| Figure 14SSR Plug                                                     | 24 |
| Figure 155P Interface Plug                                            | 25 |
| Figure 16. Interface to PLC, using -5P with ME5IC-type interface card | 25 |
| Figure 17. MC-series Interface Plugs                                  | 26 |
| Figure 18. DB9 (Male) Serial connector                                | 31 |
| Figure 19. Serial cable wiring for connecting to printer              | 31 |
| Figure 20. Batch Ticket example                                       | 32 |
| Figure 21. Serial cable wiring for connection to Laptop/PC            | 32 |
| Figure 22. Connecting to Laptop/PC                                    | 33 |
| Figure 23. Event Log example                                          | 35 |
|                                                                       |    |

# 1. INTRODUCTION

The ME3000 microprocessor-based preset keypad Batch Controller can be used with pulse output flowmeters of any size for preset liquid batch control applications.

Batch counting can be in units of millilitres, Litres (up to 2 decimal places), KiloLitres or MegaLitres. The Controller is fully programmable, and has a range of safety features e.g. if no pulses arrive within a configurable batch start period, or if pulses are interrupted during the batch cycle or if the flow rate falls below the allowed minimum, then the pump voltage contact drive is automatically shut off and an alarm is raised. The front face of the controller is rated IP64.

With the ME3000 Batch Controller using the same instrument housing, and the same 10-pin Weidmuller receptacle plug, as other ManuFlo Batch Controller models, changeover or upgrade is instant with no rewiring necessary. The ME3000 can be easily interfaced with PLCs (through the optional computer control interface), thus incorporating the controller's safety features and providing a backup batch facility. An optional RS232 serial interface allows the printing of batch tickets through an associated printer, and the downloading of the internal event log to a laptop/PC for analysis.

The controller operates from standard 220 - 250 vac (or optional 110 vac or 12 - 24 VDC) voltage supplies. Contact output drive is via a relay (optional open contact).

Standard controllers are in panel mount form, or optionally can be housed in a metal box or IP65 ABS wall mount enclosure.

#### 1.1 Order Codes

| <u>Code</u> | Description                      |
|-------------|----------------------------------|
| ME3000      | Batch Controller, 240vac powered |

#### **Options**

- **-110** 110 vac powered.
- -DC 12-24 VDC powered.
- -L For connection to a coil-type flowmeter.
- -OC Open Contact output.
- -OPA Alarm output, Batch complete output, and 4 20 mA output.
- -SC RS232 Serial interface, 9600 baud.
- -SSR External command: Start/Stop/Reset, for connection to HB2500-SSR housing box.
- **-5P** 5-pin computer interface plug (start, stop, reset, pulse, +12V). For PLCs such as Jonel, Eagle, Phoenix etc.
- -MC 4-pin PLC Command (Start/Stop/Reset) interface plug. For Computers such as Compubatch, Dickenson Autocon etc.
- -MC2 2-pin plug for scaled open collector pulse output, and also the 4-pin (-MC) external command (Start/Stop/Reset) interface plug. For PLC/Computers such as Compubatch, Dickenson Autocon etc.

e.g. "ME3000" is the standard Batch Controller, 240vac powered, without any of the options, whereas "ME3000-MC2" is an ME3000 Batch Controller with a scaled open collector pulse o/p, and external Start/Stop/Reset.

#### Table 1. ME3000 Order Codes

# 1.2 Accessories

| Code          | Description                                                                                                    |            |        |        |  |  |
|---------------|----------------------------------------------------------------------------------------------------|------------|--------|--------|--|--|
| APM-<br>n93XS | <ul> <li>Thermal Ticket Printer.</li> <li>with power supply.</li> <li>suitable for custody transfer dockets<br/>for ME3000-SC.</li> </ul>                                                                                                    |            |        |        |  |  |
| ТМР           | <ul> <li>ME3000-SC and APM-n93XS printer, wired and mounted in a key lockable rugged IP64 hinged enclosure.</li> <li>automatic ticketing. Paper easily changed.</li> <li>prints Batch ID, quantity, time and date.</li> <li>300 L x 300 H x 200 D mm.</li> <li>ideal for delivery trucks or loading and discharge locations where a custody transfer docket is required.</li> </ul> |            |        |        |  |  |
| SHB           | Single metal box (houses one ME3000)                                                                                                    |            |        |        |  |  |
| SHB1          | Single, with contactor, pump outlet                                                                                                    | DIMENSIONS | SINGLE | DUAL   |  |  |
| SHB2          | Single, with 2 contactors, 2 pump outlets                                                                                                    | WIDTH (W)  | 212 mm | 420 mm |  |  |
| DHB           | Dual metal box (houses two ME3000s)                                                                                                    | HEIGHT (H) | 142 mm | 142 mm |  |  |
| DHB2          | Dual, with 2 contactors, 2 pump outlets                                                                                                    | DEPTH (D)  | 135 mm | 135 mm |  |  |
| DHB3          | Dual, with 3 contactors, 3 pump outlets                                                                                                    | -          |        |        |  |  |
| -Т            | Terminal strip entry (in lieu of outlets) for                                                                                                    |            |        |        |  |  |
| 1100500       | non-Australian power connections.                                                                                                    |            |        |        |  |  |
| SSR           | <ul> <li>IPo5 waterproof polycarbonate enclosure for one<br/>Batch Controller.</li> <li>290 L x 190 H x 146 D mm.</li> <li>with hinged transparent lid cover, and gland kit.</li> <li>with external command: Start/Stop/Reset.</li> <li>Note: if this enclosure is required, then must<br/>order at the same time as Batch Controller.</li> </ul>                                   |            |        |        |  |  |

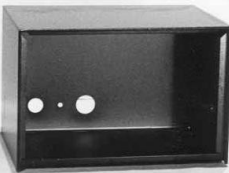

**SHB - SINGLE HOUSING BOX** 

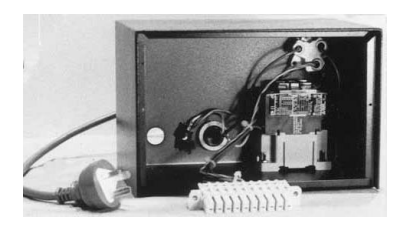

SHB1 - SINGLE BOX WIRED

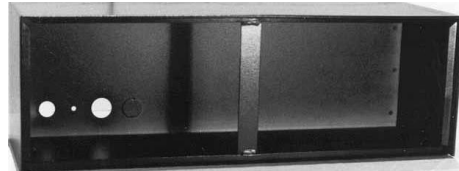

DHB - DUAL HOUSING BOX

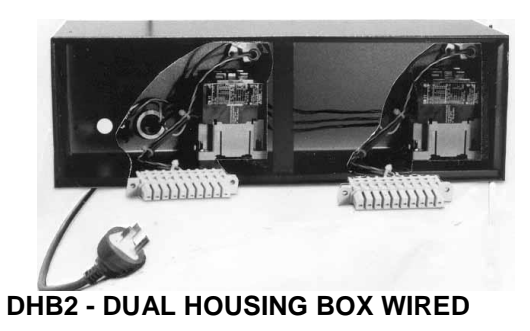

Table 2. Accessories

# 2 Technical/Electrical Specification

| Power supply        | 220-250 vac (optional 110 vac or 12-24 VDC)                                                                                                    |
|---------------------|----------------------------------------------------------------------------------------------------|
| Fuse                | 1 Amp (5 x 20mm case)                                                                                                    |
| Frequency input     | 5 KHz max                                                                                                    |
| Event Log           | internally records up to approximately 300 batches                                                                                                    |
| Output to flowmeter | 12 VDC upto 100mA<br>(if optional 12VDC supply used, then 8 VDC to flowmeter).                                                                                                    |
| Relay               | Max. 240 vac, 1 A (Open Contact or 100 vac on request).                                                                                                    |
| Display             | 2 line x 16 character                                                                                                    |
| LEDs                | <ul> <li>Run (output to pump);</li> <li>Flow (input pulses from flowmeter);</li> <li>Output (scaled output pulses to PLC/Computer).</li> </ul>                                                                                                    |
| Connection          | 10 pin Weidmuller mating plug and socket                                                                                                    |
| Batch entry         | quantity selection and commands via IP64 keypad                                                                                                    |
| Optional Outputs    | <ul> <li>4-20mA output.</li> <li>Alarm indication. Is on when unacknowledged alarm exists.<br/>Open Collector, 45VDC, 150mA.</li> <li>Batch Complete indication. Goes high momentarily at batch completion.<br/>Open Collector, 45VDC, 150mA.</li> </ul> |
| Optional interfaces | <ul> <li>RS232, 9600 baud;</li> <li>PLC/Computer stop/start/reset; scaled pulse output.</li> </ul>                                                                                                    |
| Front Face          | IP64                                                                                                    |
| Instrument housing  | ABS hi-impact case mould                                                                                                    |
| Mounting            | Panel mount. Panel cutout :190 L, 122 H mm                                                                                                    |
| External dimensions | 206 L, 130 H, 90 D mm.                                                                                                    |
| Weight              | 1 kg                                                                                                    |
|                     |                                                                                                    |

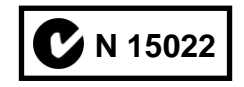

NOTE: Due to continuous product improvement, specifications are subject to change without notice.

# 2.1 Safety/Warnings

The ME3000 is not certified for intrinsically safe applications, and is not recommended for use in hazardous areas.

# 3. Front Layout

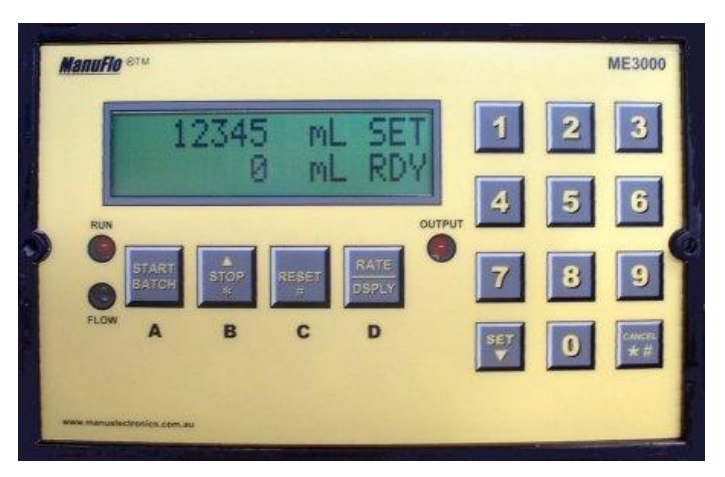

Figure 1. ME3000 Front View

Front Face is rated IP64.

#### 3.1 Display

The Batch Controller has a 2 line, 16 character display, on which is shown batch data and any alarms. As shown in Figure 2 on page 5, the RATE/DSPLY button cycles through the display screens.

As shown in Figure 3 on page 6, the ME3000 also has modes to programme parameters and to calibrate the 4-20mA outputs. To enter these modes, from the SET RDY screen, simultaneously press the buttons marked with an asterisk "\*" (i.e. STOP and CANCEL) for 5 seconds.

The screen will show the message: "PROGRAMME MODE PUSH BUTTON 'A'."

Then, either:

a. to enter Programme Mode, press button A (START BATCH).

- Use the buttons with up and down arrows (STOP and SET respectively) to step through the parameters.
- Pressing the CANCEL button for 5 seconds exits Programme Mode from any point (any values set in Programme Mode will be retained).

or

- b. to enter Calibrate Mode, then instead of pressing button A, simultaneously press again the buttons marked with an asterisk "\*" (i.e. STOP and CANCEL) for 5 seconds.
  - Use the button with the down arrow (SET) to step through the parameters.
  - Pressing the CANCEL button for 5 seconds exits Calibrate Mode from any point (any values set in Calibrate Mode will be retained).

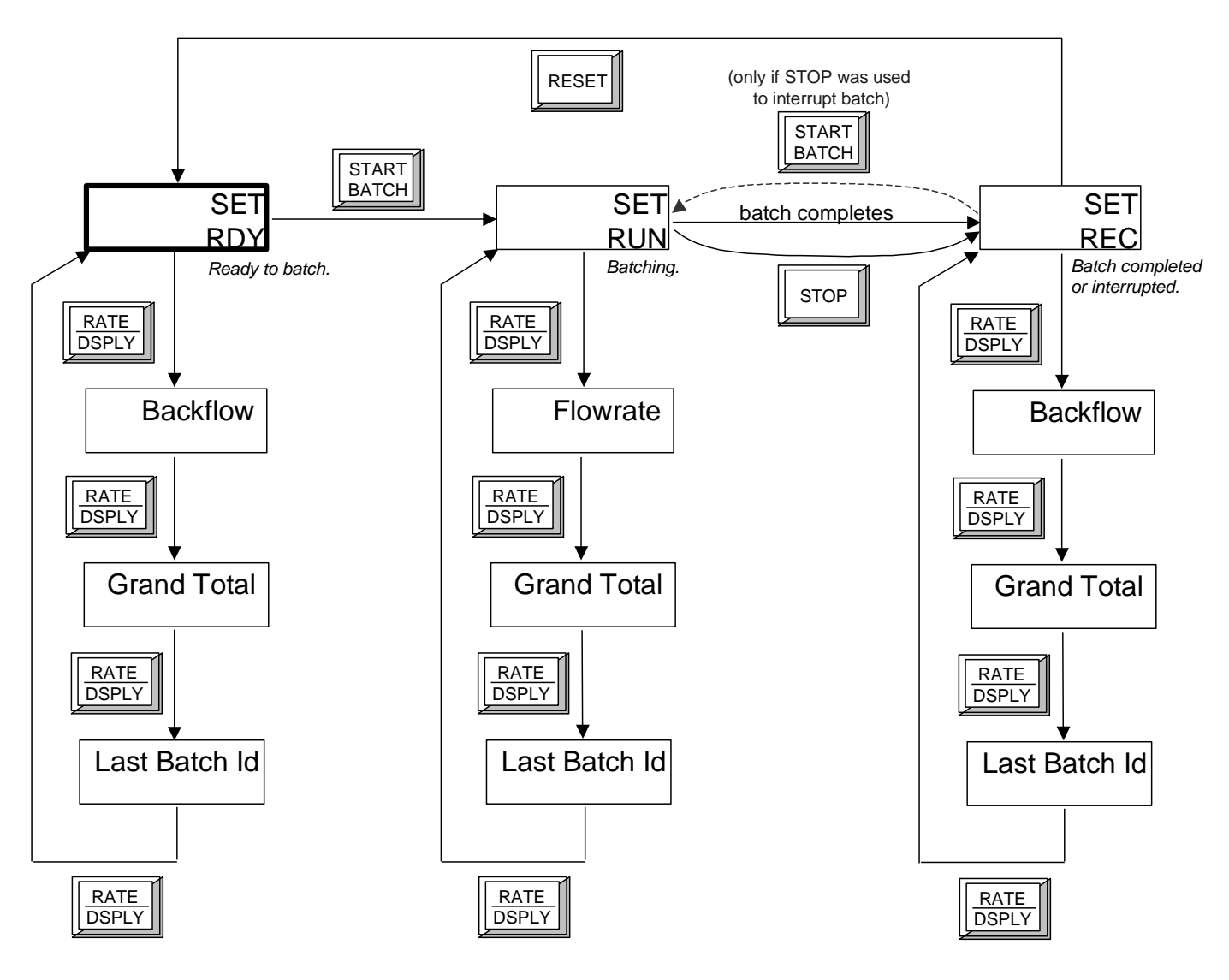

Figure 2. Display Screens

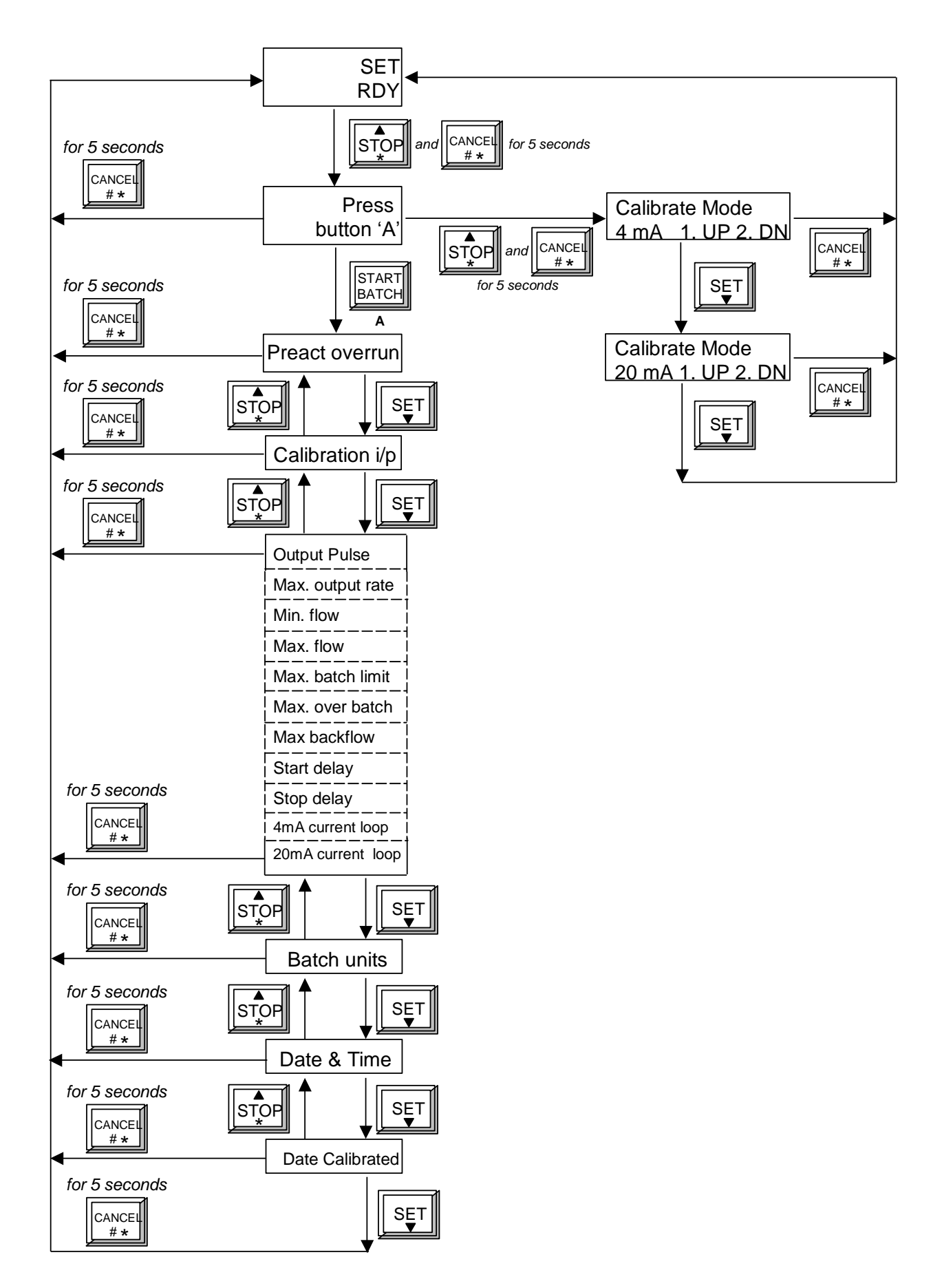

Figure 3. Programme Mode and Calibrate Mode Parameters

### 3.2 LEDs

The Batch Controller has 3 LEDs to indicate the status of inputs and outputs:

| LED    | Description                                                                            |
|--------|----------------------------------------------------------------------------------------|
| RUN    | Indicates that the Batch Controller is activating the pump or solenoid.                |
| FLOW   | Monitors and indicates incoming pulses from flowmeter.                                 |
| OUTPUT | Indicates the scaled pulses being output from the Batch Controller e.g. to a Computer. |

#### Table 3. Status LEDs.

#### 3.3 Buttons

Operation of the Batch Controller is via the front touch screen. As shown in Table 4 below, some buttons have different functions when the Controller is in Programme Mode, and pairs of buttons are used:

- to enter Programme Mode; and
- to dump the Event Log.

| Button             | Description                                                                                                    |
|--------------------|----------------------------------------------------------------------------------------------------|
| 0 - 9              | <ul> <li>Use to enter the digits of a value (displayed value flashes as new digits are entered).</li> <li>In Programme Mode: <ul> <li>'1' cycles forward</li> <li>through the display units.</li> <li>'2' cycles backward through the display units.</li> </ul> </li> <li>In Calibrate Mode: <ul> <li>'1' increases the 4 or 20 mA output.</li> <li>'2' decreases the 4 or 20 mA output.</li> </ul> </li> </ul> |
| SET ▼              | <ul> <li>After entering a value (displayed value is flashing), pressing SET locks in the new value.</li> <li>In Programme Mode or Calibrate Mode, moves to the next item.</li> </ul>                                                                                                    |
| CANCEL<br>* #      | <ul> <li>When entering a value (displayed value is flashing), pressing CANCEL aborts entering the new value and reverts to the original value.</li> <li>In Programme Mode, holding down CANCEL for 5 seconds exits Programme Mode.</li> </ul>                                                                                                    |
| START BATCH (A)    | When the display shows SET RDY, pressing START BATCH starts the delivery of the batch quantity that is shown on the SET line.                                                                                                    |
| ▲ STOP * (B)       | <ul> <li>Stops the delivery of a batch.</li> <li>In Programme Mode, moves to the previous item.</li> </ul>                                                                                                    |
| RESET (C)          | After a batch has been delivered, or has been interrupted by STOP, pressing RESET sets the display to SET/RDY, ready for the next batch.                                                                                                    |
| RATE/DSPLY (D)     | Cycles through the Display Screens.                                                                                                    |
| * (STOP & CANCEL)  | Pressing the STOP and CANCEL buttons (both are marked with an asterisk '*') simultaneously for 5 seconds enters Configuration Mode to programme the Batch Controller.                                                                                                    |
| # (RESET & CANCEL) | Pressing the RESET and CANCEL buttons (both are marked with a hash '#') simultaneously for 5 seconds starts the download of the Event Log.                                                                                                    |

#### Table 4. Buttons.

#### 3.4 Buzzer

The buzzer sounds whenever a key is pressed.

An internal audible ALARM sounds:

- momentarily upon completion of a batch; and
- continuously if an error occurs (in which case an alarm message will also be shown on the display).

# 4. Operation

Connect the ME3000 (as described in section 7 on page 17) and apply power.

(1) On power up, the LCD shows the welcome display for a few seconds:

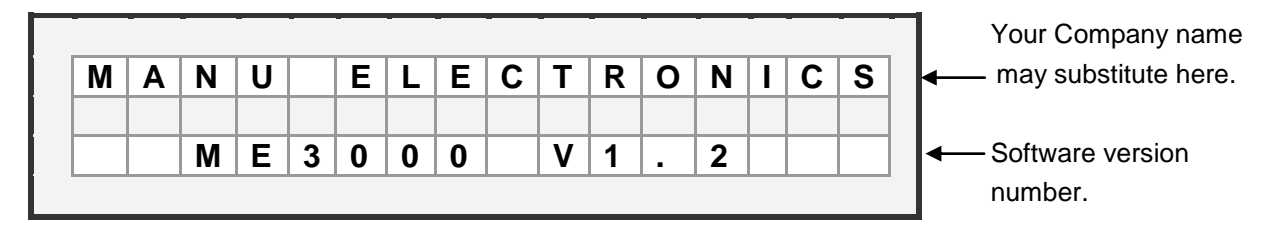

then the SET/RDY (Set/Ready) display is shown, and the Batch Controller is ready to batch:

|  | 1 | 0 | 0 | L | T | R | S | S | E | Τ |
|--|---|---|---|---|---|---|---|---|---|---|
|  |   |   |   |   |   |   |   |   |   |   |
|  |   |   | 0 | L | Т | R | S | R | D | Υ |

Note: The batch quantity units are configurable (as explained in Table 6 on page 11), and can be:

- LTRS (litres) to 0, 1 or 2 decimal places
- MLS (millilitres)
- KL (kilolitres)

(2) Using the keypad buttons, enter the desired batch quantity e.g. 50 Litres. A short beep will be heard as each button is pressed.

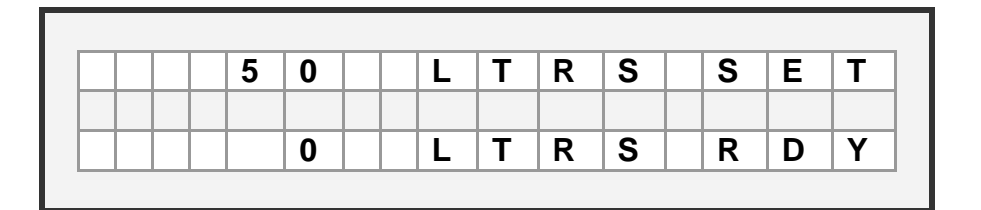

The desired quantity will appear on the SET line of the display, and the digits will be flashing.

If the entered quantity is incorrect, then

- Press the CANCEL button.
- The value on the SET line will revert to its previous value.
- The digits on the display will stop flashing.
- Using the keypad buttons, enter the correct desired batch quantity.

If the entered quantity is correct, then

- Press the SET button.
- A long beep will be heard.
- The digits on the display will stop flashing.
- The entered value is now accepted as the new batch quantity.

(3) To commence batching, press the START BATCH button.

- The batching will commence; and
- The RUN LED will illuminate, to indicate that the Batch Controller is operating the connected pump/solenoid; and
- The FLOW LED will illuminate, to indicate that the Batch Controller is receiving signal pulses from the flowmeter; and
- The OUTPUT LED will illuminate, and will pulse according to the programmed output rate (see Table 6 on page 11). The OUTPUT LED will pulse irrespective of whether the Batch Controller is connected to a computer or not.
- The display changes to SET/RUN, and as the batch progresses, the count on the RUN line increments towards the value on the SET line.

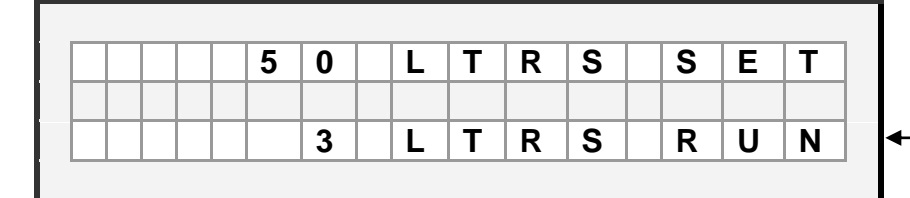

 The count increments as batch progresses.

(4) When the desired batch quantity is reached:

- there is a beep, to indicate the end of the batch; and
- the RUN, FLOW and OUTPUT LEDS all go out; and
- the display changes to SET/REC (Set/Received):

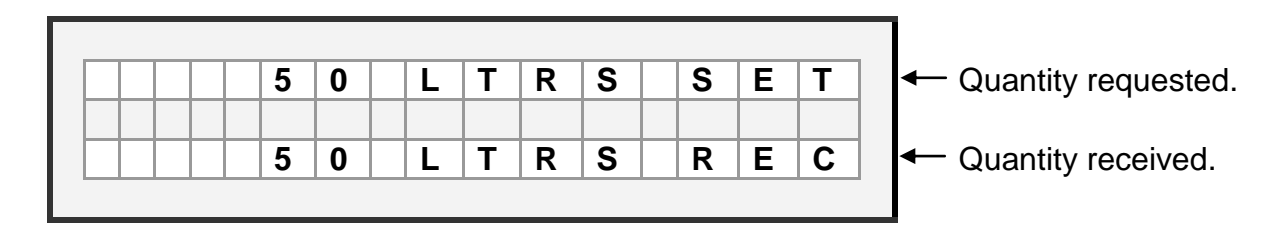

(5) To be ready to batch again, press the RESET button, and the display will revert to SET and RDY.

|  | <br> |   |   | <br> |   |   |   | <br> |   |   |
|--|------|---|---|------|---|---|---|------|---|---|
|  |      | 5 | 0 | L    | T | R | S | S    | E | T |
|  |      |   |   |      |   |   |   |      |   |   |
|  |      |   | 0 | L    | Т | R | S | R    | D | Υ |

(6) To commence the next batch, either:

- to use the quantity already set, press the START BATCH button.
- for a different batch quantity, go to step (2)

(7) A batch in progress can be interrupted or terminated by the user.

To interrupt a batch in progress, press the STOP button.

The batch can then either be:

- recommenced, by pressing the START button; or
- be terminated by pressing the RESET button.

(8) whether a batch is in progress or not, the user can cycle through other batching-related displays (see Table 5 below), by pressing the RATE/DSPLY button repeatedly.

| value         | description                                                                                                    | availability         | how reset                                                                                                    |
|---------------|----------------------------------------------------------------------------------------------------|----------------------|----------------------------------------------------------------------------------------------------|
| Backflow      | Volume of liquid that has flowed (in<br>either the forward or reverse flow<br>direction) after the last batch completed | after end of a batch | Automatically, at start of each batch.                                                                          |
| Flowrate      | Rate of liquid flow.                                                                                                    | during a batch       | N/A                                                                                                    |
| Grand Total   | Total dispensed since the last time the Grand Total was reset.                                                          | always               | Whenever ready for the next<br>batch, display the Grand<br>Total and press the RESET<br>button for 5 seconds.   |
| Last Batch Id | The ld number of the last batch.                                                                                        | always               | Whenever ready for the next<br>batch, display the Last Batch<br>Id and press the RESET<br>button for 5 seconds. |

#### Table 5. Batching-related Displays.

# 5. Programme Mode

Programme Mode enables setup of the ME3000 parameters for a specific installation. The parameters are listed in Table 6 on page 11.

<u>Programme Mode can only be entered if the screen shows SET and RDY</u>. When the screen shows SET and RDY, Programme Mode is entered by:

 first simultaneously pressing for 5 seconds the buttons marked with an asterisk ("\*") i.e. the buttons STOP and CANCEL:

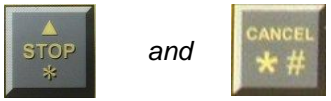

• then, when instructed by the screen, press button A (i.e. the START BATCH button).

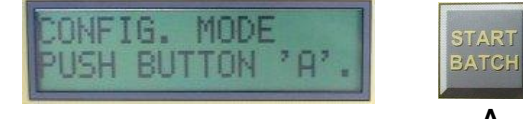

The parameters are stepped through using the buttons:

• up arrow ▲ i.e. STOP (to step back)

and

• down arrow ▼ i.e. SET (to step forward).

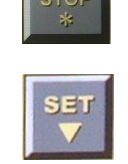

Pressing the CANCEL button for 5 seconds exits Programme Mode from any point (any values set in Programme Mode will be retained).

To change the displayed parameter:

or

• To enter a new value, press the number buttons. The new value will flash. Then either: to accept the new value, press the SET button. The new value will stop flashing

and the next parameter will be shown (to step back to the previous parameter, press the up arrow button);

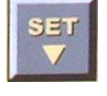

to **abort** the new value, press the CANCEL button. The value will revert to the unchanged value, and will stop flashing.

| Parameter             | Description                                                                                                    |
|-----------------------|----------------------------------------------------------------------------------------------------|
| Preact<br>overrun     | • The preact is the amount (in Litres), before the desired batch quantity is reached, when the pump is commanded to stop. This early stop command is necessary because the pump/valve can't stop/close instantaneously, and the batch amount requested must be reached just as the pump completes winding down |
|                       | <ul> <li>Initially, the preact should be set to zero, and then subsequently adjusted for your installation<br/>as described in section 5.1 on page 13.</li> </ul>                                                                                                    |
| Calibration input     | • The K-Factor of the attached flowmeter i.e. the number of pulses the flowmeter produces per Litre of liquid.                                                                                                    |
|                       | <ul> <li>This value is obtained from the flowmeter data sheet.</li> <li>Subsequently, the value can be adjusted if necessary - see section 2.5.2 on page 14.</li> </ul>                                                                                                    |
| Output<br>pulse       | <ul> <li>The number of Litres represented by each pulse that is output from the ME3000 e.g. to a<br/>PLC/Computer.</li> </ul>                                                                                                    |
|                       | <ul> <li>This value depends on the requirements of your installation. Any frequency input limitations of<br/>the computer need to be considered - see section 2.5.3 on page 15.</li> </ul>                                                                                                    |
| Max<br>output<br>rate | <ul> <li>The maximum rate of pulses (in Hz) allowed to be output from the ME3000 e.g. to a computer.</li> <li>This value depends on the type of equipment the ME3000 is connected to, and can be determined from that equipments data sheet.</li> </ul>                                                        |
| Min flow              | <ul> <li>If the ME3000 is connected to AC-input Computer, then this value should be &lt;= 12 Hz.</li> </ul>                                                                                                    |
|                       | <ul> <li>The minimum flowrate (in Litres/sec) that is allowed for the flowmeter to operate accurately.</li> <li>This value is stated on the flowmeter's data sheet as the minimum flowrate.</li> </ul>                                                                                                    |
| Max flow              | <ul><li>The maximum flowrate (in Litres/sec) that is allowed for the flowmeter to operate accurately.</li><li>This value is stated on the flowmeter's data sheet as the maximum flowrate.</li></ul>                                                                                                    |
| Max batch<br>limit    | <ul> <li>The maximum individual batch quantity (in Litres) that the ME3000 is allowed to dispense.</li> <li>This value depends on the requirements of your site.</li> </ul>                                                                                                    |
| Max                   | The maximum quantity (in Litres) that can be delivered in a batch, above the amount requested before the Overbatch alarm accurs                                                                                                    |
| overbateri            | <ul> <li>This value depends on the requirements of your site e.g. 0.1 L for small dose Admixtures, 1 L for large volume Admixture batches.</li> </ul>                                                                                                    |
| Max<br>backflow       | • The maximum quantity (in Litres) of flow allowed after batch completion, before the Backflow alarm occurs.                                                                                                    |
| Start dalay           | • This value depends on the requirements of your site - typically 0.2 L for Admix 20mm pipes.                                                                                                    |
| Start delay           | <ul> <li>The time allowed (in secs) for the pump to start. Safeties only engage after the start time.</li> <li>This value depends on your installation. A typical value is 2 seconds.</li> </ul>                                                                                                    |
| Stop delay            | <ul> <li>The time allowed (in secs) for the pump to stop. Safeties only engage after the Stop Time.</li> <li>This value depends on your installation. A typical value is 2 seconds.</li> </ul>                                                                                                    |
| 4mA                   | • The flowrate (in Litres/sec) that is represented when the current loop is 4mA.                                                                                                    |
| current<br>loop       | <ul> <li>This value depends on the flowmeter being used, and is generally the same as the minimum<br/>flowrate as stated on the flowmeter data sheet</li> </ul>                                                                                                    |
| 20mA                  | • The flowrate (in Litres/sec) that is represented when the current loop is 20mA.                                                                                                    |
| loop                  | <ul> <li>This value depends on the flowmeter being used, and is generally the same as the maximum<br/>flowrate as stated on the flowmeter data sheet.</li> </ul>                                                                                                    |
| Batch units           | When the Batch Units parameter is displayed, use the '1' and '2' numeric buttons to cycle                                                                                                    |
|                       | backward and forward (respectively) between the types of batch units:                                                                                                    |
|                       | 0 ml : millilitres, no decimal place                                                                                                    |
|                       | 0.0 L : Litres, 1 decimal place                                                                                                    |
|                       | 0.00 L : Litres, 2 decimal places                                                                                                    |
|                       | 0 KL : KiloLitres, no decimal place                                                                                                    |
| Date &                | The current date and time, in format: dd-mm-vv hh:ss                                                                                                    |
| time                  | • The hour 'hh' is in 24-hr format e.g. 15 for 3pm.                                                                                                    |
|                       | The date and time automatically advance once set.                                                                                                    |
| Last                  | • The date the ME3000 was last calibrated or inspected, in format: dd-mm-yy.                                                                                                    |
| Date                  | • This date is a record only and does not automatically change.                                                                                                    |

 Table 6. Programme Mode Parameters.

|                      |              |                           | Typical Appl                                   | ication Values                                        |
|----------------------|--------------|---------------------------|------------------------------------------------|-------------------------------------------------------|
| Parameter            | Units        | Default value<br>(Note 1) | for Admix batching<br>using MES20<br>flowmeter | for Water batching<br>using RPFS-P-GAL50<br>flowmeter |
| Preact overrun       | Litres       | 0.000                     | 0 (Note 2)                                     | 0 (Note 2)                                            |
| Calibration input    | pulses/Litre | 0.001                     | 1000 (Note 3)                                  | 20.2 (Note 3)                                         |
| Output pulse         | Litres/pulse | 1000                      | 0.010 (Note 4)                                 | 1 (Note 4)                                            |
| Max output rate      | Hz           | 10                        | 15 - 1200 (Note 4)                             | 15 (Note 4)                                           |
| Min flow             | Litres/sec   | 0.010                     | 0.025                                          | 1.2                                                   |
| Max flow             | Litre/sec    | 1.000                     | 1.1                                            | 13.0                                                  |
| Max batch limit      | Litres       | 0.1                       | 50                                             | 1000                                                  |
| Max overbatch        | Litres       | 0                         | 1                                              | 10                                                    |
| Max backflow         | Litres       | 0.100                     | 0.2                                            | 10                                                    |
| Start delay          | seconds      | 2.0                       | 2                                              | 3                                                     |
| Stop delay           | seconds      | 1.0                       | 2                                              | 3                                                     |
| 4mA current loop     | Litres/sec   | 0.000                     | 0.025                                          | 1.2                                                   |
| 20mA current loop    | Litres/sec   | 1.000                     | 1.1                                            | 13                                                    |
| Batch units          |              | mL                        | mls, or 0.00 L                                 | L                                                     |
| Date & time          |              | 00/00/00 00:00            | as applicable                                  | as applicable                                         |
| Last calibrated date |              | 00/00/00                  | as applicable                                  | as applicable                                         |

Table 7 below lists, for each parameter, the default value and typical application values.

#### Table 7. Default and Typical Parameter Values

Note 1 The default values are NOT typical operational values - they have been chosen for safety, so that should an unconfigured ME3000 be inadvertantly installed, any adverse impact will be minimised.
 Note 2 Preact value is initially zero. It must then be adjusted as described in section 5.1 on page 13.

Note 3 Calibration Input may need to be adjusted during the life of the flowmeter, as described in section 2.5.2 on page 14.

A Program Data Sheet (see page 40) is provided with each ME3000. Before installing an ME3000, ensure that it has been suitably programmed for your installation.

Note 4 Any frequency input limitations of the computer need to be considered in setting this value. See section 2.5.3 below.

#### 5.1 Setting the Preact Value

Pumps do not stop immediately, and valves do not close immediately. If a pump/valve is commanded to close at the moment when the required batch quantity is reached, then the required batch quantity will be exceeded because extra liquid will be delivered whilst the pump winds down and/or whilst the valve takes time to close (Figure 4 below). Therefore, without preact, the quantity delivered usually overshoots what is set on the ME3000.

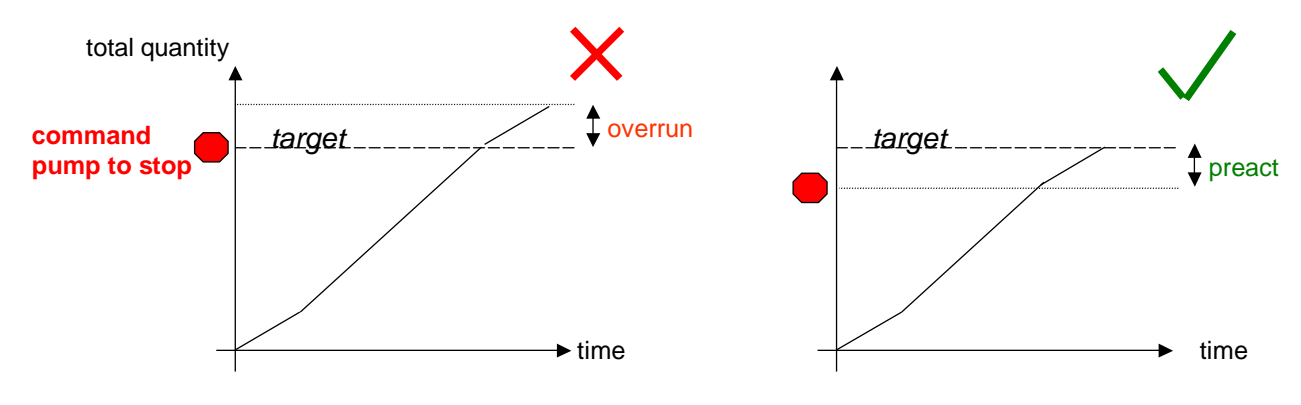

Figure 4. Preact.

To ensure the quantity set is delivered exactly, the Batch Controller must command the pump/vale to stop/close slightly before the required quantity is reached. This amount is called the Preact (or inflight overflow). The Preact value to be programmed into the ME3000 is simply the same overflow reading as indicated by the display. Note: The preact value should be set only after the calibration input (K-factor) has been set (see section 2.5.2 below).

<u>Example:</u> Preact value is zero. You set 190 Litres to be batched, and then perform the batch. At batch completion, 200 Litres received is shown on the ME3000 display, and 200 Litres is collected in a drum (i.e. 10 Litres over). So, set Preact to 10 Litres, to deduct the 10 Litres overshoot. Next batch, the amount set, received and collected in the drum are all 190 Litres.

The preact usually only needs to be set once for an installation, and all subsequent batches will be correct.

#### 5.2 Setting/Changing the Calibration Input

The ME3000 *Calibration Input* parameter must be set according to the pulses/Litre output by the flowmeter (called the flowmeter's K-factor) e.g. MES20 produces 1000 pulses/Litre. This value can be obtained from the flowmeter data sheet.

Some types of meters can wear during their operational life, resulting in small changes to their K-factor and consequently there is a change in the percentage variation between the amount batched and the amount requested. These changes can be compensated for by changing the *Calibration Input* parameter in the ME3000.

To calculate the adjusted value for the *Calibration Input*, must match what is shown by the ME3000 as received with a known amount dispensed,

e.g. say Controller is set to 190L, and is batched into a 200 litre (44 gallon) drum.

 If the amount collected is <u>more</u> than is shown by the ME3000 as received, then <u>decrease</u> the set Calibration Input value by the same percentage difference

So, if say 200L is collected and the ME3000 shows 190L as received, this is 10 Litres more or 5% over (10/190x100%). The *Calibration Input* value must be decreased by 5% i.e. if *Calibration Input* value is set to 1000, new value is 1000 - 5% = 1000 - 50 = 950.

• Conversley, if the amount collected is <u>less</u> than is shown as received by the ME3000, then <u>increase</u> the set calibration value by the same percentage difference.

So, if say 180 Litres is collected and the ME3000 shows 190L as received, this is 10 Litres less or 5% under (10/190x100%). The *Calibration Input* value must be increased by 5% i.e. if *Calibration Input* value is set to 1000, new value is 1000 + 5% = 1000 + 50 = 1050.

## 5.3 Output pulses to computer

With computers from the USA, usually their AC pulse input frequency limit is 12-15 Hz. If this pulse frequency to the computer input is exceeded, then the computer can lose pulses and overdose can occur.

If the ME3000 is connected to a US AC-input computer, then to prevent possibility of overdose:

- the ME3000 parameter Max Output Rate <= 15 Hz; and
- the ME3000 parameter *Output Pulse* must be scaled appropriately so that the pulse rate to the computer does not exceed 15 Hz (less than 12 Hz is desirable) e.g. MES20 flowmeter gives 1000 pulses/Litre, and has a maximum flowrate of 70 Litres/min or 1.16 Litres/second. So, at maximum flow, pulses produced are 1.16 Litres/sec x 1000 pulses/Litre = 1166 pulses/sec or 1166 Hz, which is much too high. Consequently, output pulses from the ME3000 must be scaled to 0.100 Litres/pulse (i.e. 10 pulses/Litre), so that the maximum output pulse rate becomes 1.16 Litres/sec x 10 pulses/Litre = 11.6 Hz (see Figure 5 below).

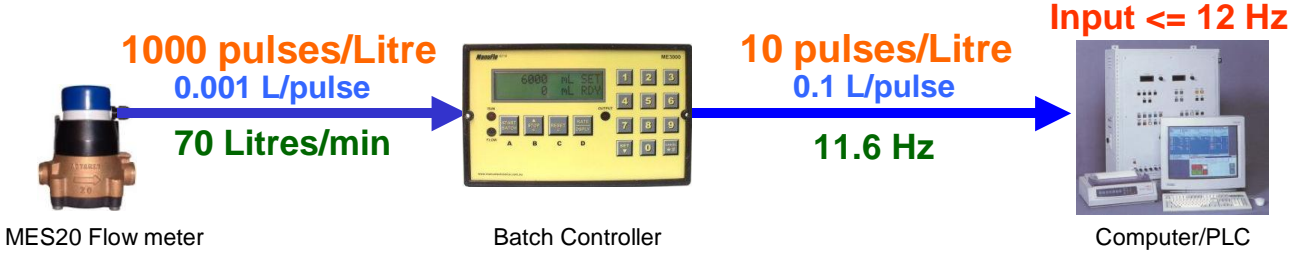

Figure 5. Pulse Scaling Example

Table 8 below shows the maxiumum safe flowrate for various Output Pulse scaling values, so that the input frequency to a computer does not exceed 12 Hz.

|                     |              | Max. Safe  | Flowrate   |                   |
|---------------------|--------------|------------|------------|-------------------|
| ME3000 Output Pulse | pulses/Litre | Litres/sec | Litres/min | Input to Computer |
| 0.010 Litres/pulse  | 100          | 0.120      | 7.2        | 12 Hz             |
| 0.020 Litres/pulse  | 50           | 0.240      | 14.4       | 12 Hz             |
| 0.050 Litres/pulse  | 20           | 0.600      | 36.0       | 12 Hz             |
| 0.100 Litres/pulse  | 10           | 1.200      | 72.0       | 12 Hz             |
| 0.200 Litres/pulse  | 5            | 2.400      | 144.0      | 12 Hz             |

Table 8. Pulse Scaling for AC-input Computers

# 6. Calibrate Mode for 4-20mA

Calibrate Mode is used to calibrate the 4-20mA output (if that option is fitted), so that exactly 4mA and 20mA are output at the minimum and maximum current. Before using Calibrate Mode, connect a multimeter across the ME3000's current output to be able to measure the current produced.

When the ME3000 screen shows SET and RDY, Calibrate Mode is entered by:

- first simultaneously pressing the buttons marked with an asterisk "\*" (i.e. STOP and CANCEL) for 5 seconds;
- the screen will show the message "PROGRAMME MODE PUSH BUTTON 'A'."
- then, instead of pressing button A, again simultaneously press the buttons marked with an asterisk "\*" (i.e. STOP and CANCEL) for 5 seconds.

The parameters (the 4mA output setting, and the 20mA output setting) are stepped through using the button down arrow  $\mathbf{\nabla}$  button i.e. SET.

| С | Α | L | Ι | В | R | Α | Т | Е |   | М | 0 | D | Е |   |   |
|---|---|---|---|---|---|---|---|---|---|---|---|---|---|---|---|
|   |   |   |   |   |   |   |   |   |   |   |   |   |   |   |   |
| 4 | m | Α |   |   |   |   | 1 |   | U | Ρ |   | 2 |   | D | Ν |

| С | Α | L | T | В | R | Α | Т | Е |   | Μ | 0 | D | Е |   |   |
|---|---|---|---|---|---|---|---|---|---|---|---|---|---|---|---|
|   |   |   |   |   |   |   |   |   |   |   |   |   |   |   |   |
| 2 | 0 | m | Α |   |   |   | 1 | • | U | Ρ |   | 2 | • | D | Ν |

Pressing the CANCEL button for 5 seconds exits Calibrate Mode from any point (any values set in Calibrate Mode will be retained).

To change the output current for the calibration item being displayed:

- o press the '1' button to increase the current output; or
- o press the '2' button to decrease the current output.

and observe the current on your attached multimeter.

# 7. Wiring

## 7.1 Rear View

The ME3000 is in a sealed polycarbonate enclosure. The rear view of the standard ME3000 Batch Controller is shown in Figure 6 below.

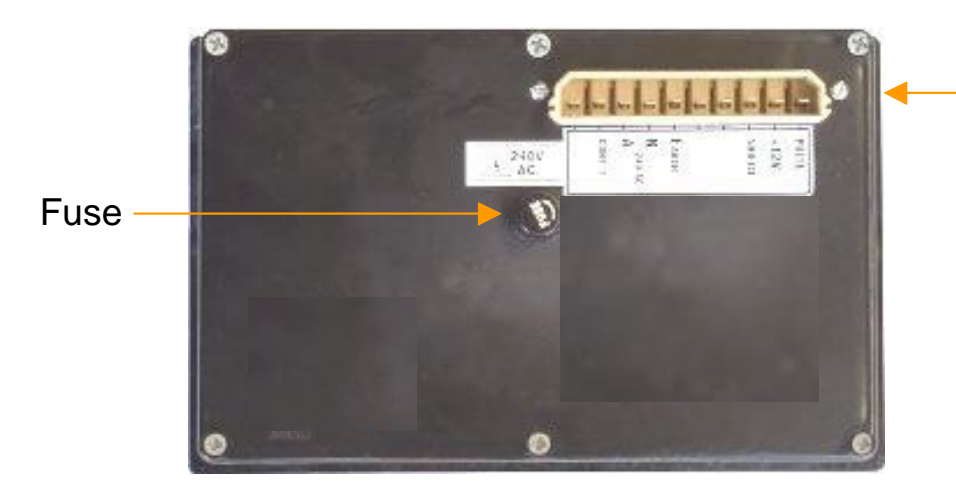

10 pin Weidmuller mating plug and socket

Figure 6. Rear of Standard ME3000

## 7.2 Standard Wiring

The usual wiring for a 240vac powered ME3000 Batch Controller is shown in Figure 7 "ME3000 - Standard AC Wiring" on page 18.

Figure 8 on page 19 shows a wiring example for a DC powered Batch Controller.

## 7.3 Connection/Interface options

## **Coil Flowmeter Connection**

If the ME3000 is to be connected to a flowmeter with inductive coil pulse output (e.g. a ManuFlo RPFS-L flow sensor), then:

- the ME3000 must be ordered with option "-L", so it can be factory configured internally to operate with a coil flowmeter; and
- the wiring diagram of
- Figure 7 (note the insert box describing coil flowmeter connection) on page 18 must be followed for connection of the coil flowmeter.

# **Open Contact Output**

If the ME3000 is to operate using an Open Contact connection, then:

- the ME3000 must be ordered with option "-OC", so it can be factory configured internally; and
- the wiring diagram of Figure 9 on page 20 must be followed for an Open Contact connection.

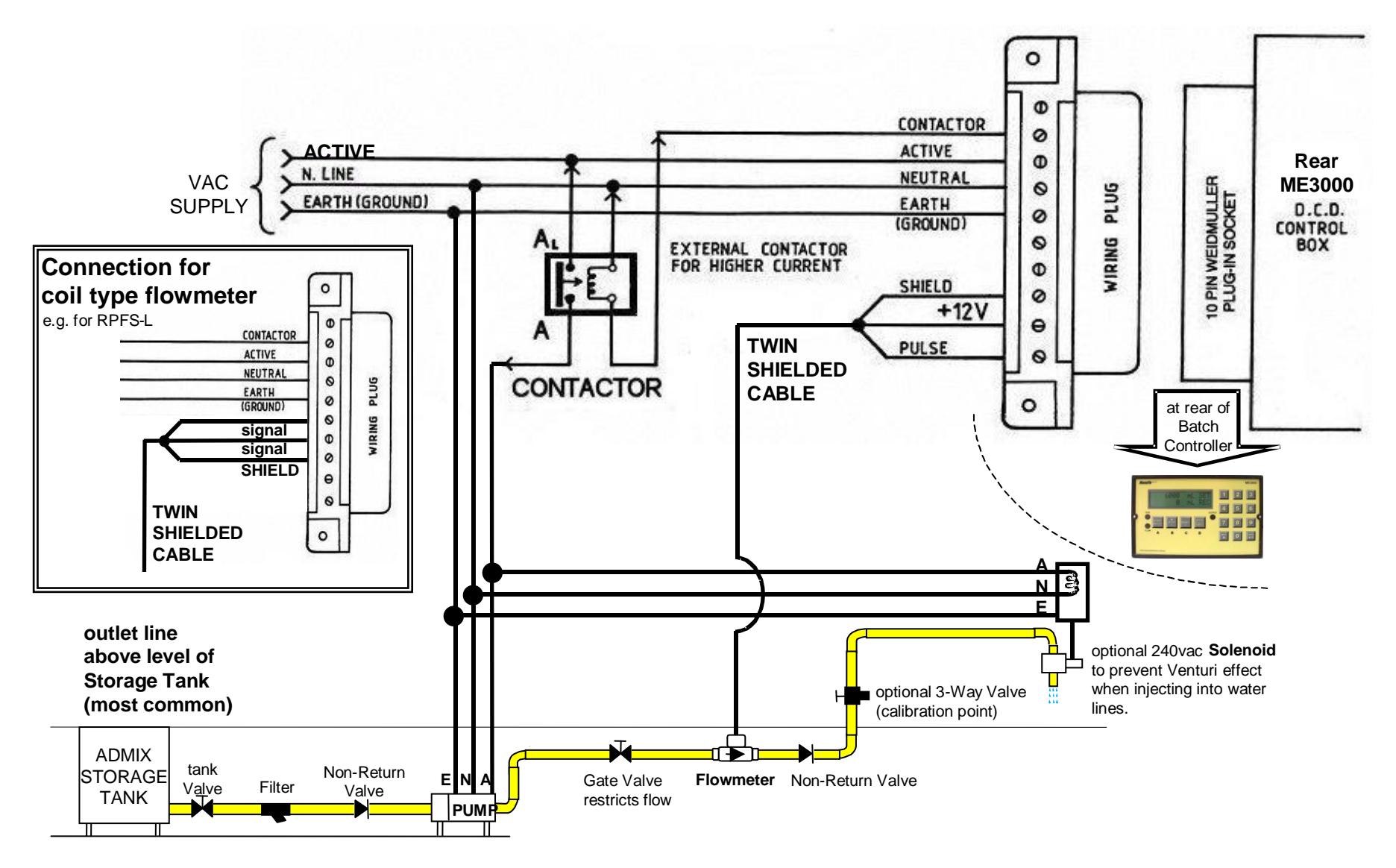

Figure 7. ME3000 - Standard AC Wiring Note different connection to Wiring Plug if flowmeter is a coil type.

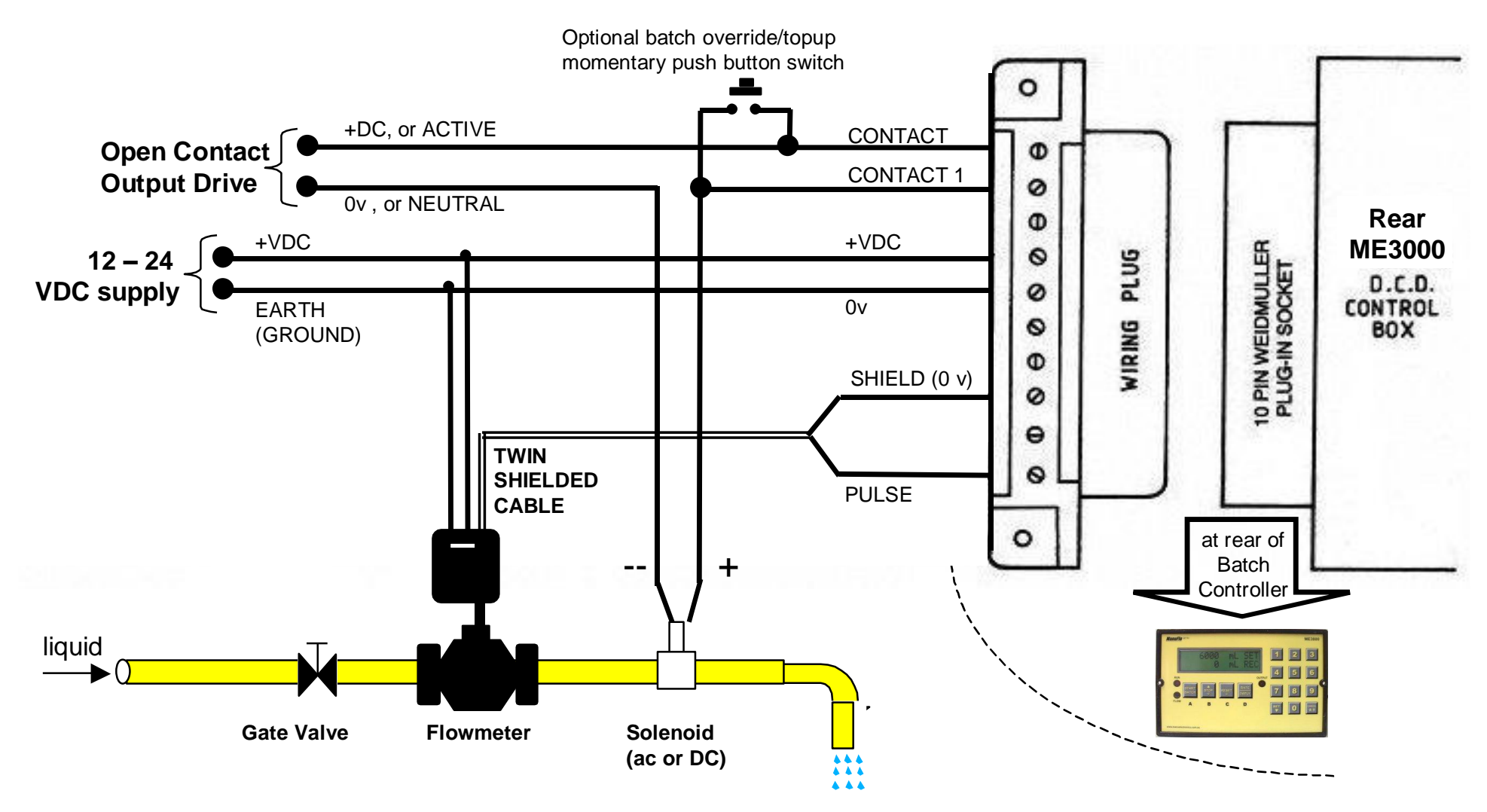

Figure 8. Wiring for DC-powered Batch Controller

NOTE: if current draw of solenoid is greater than 0.5 Amps, or if using a pump, then install a contactor.

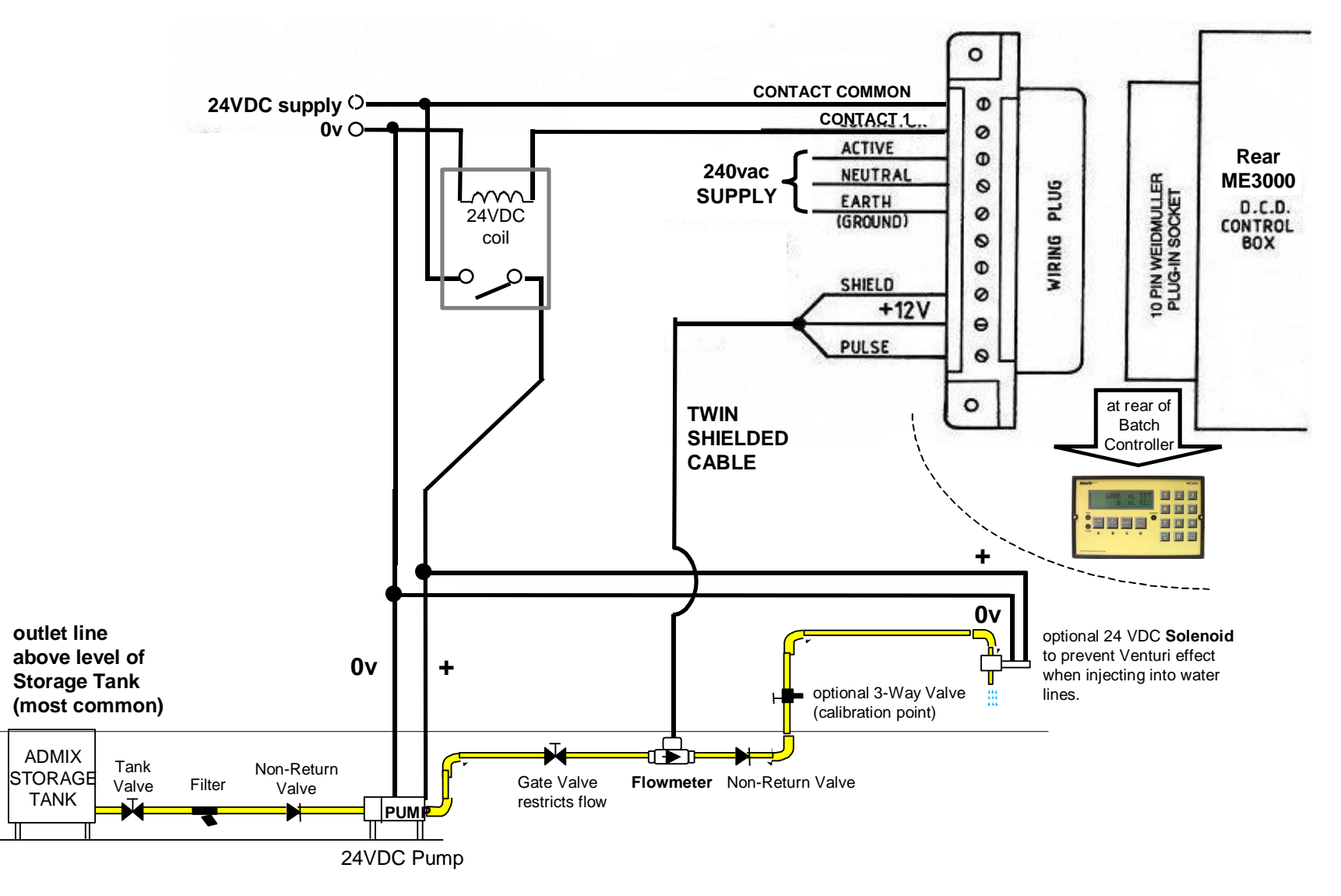

**Figure 9. Wiring for DC Open Contact** Batch Controller supply: 240vac. Open Contact DC supply and output.

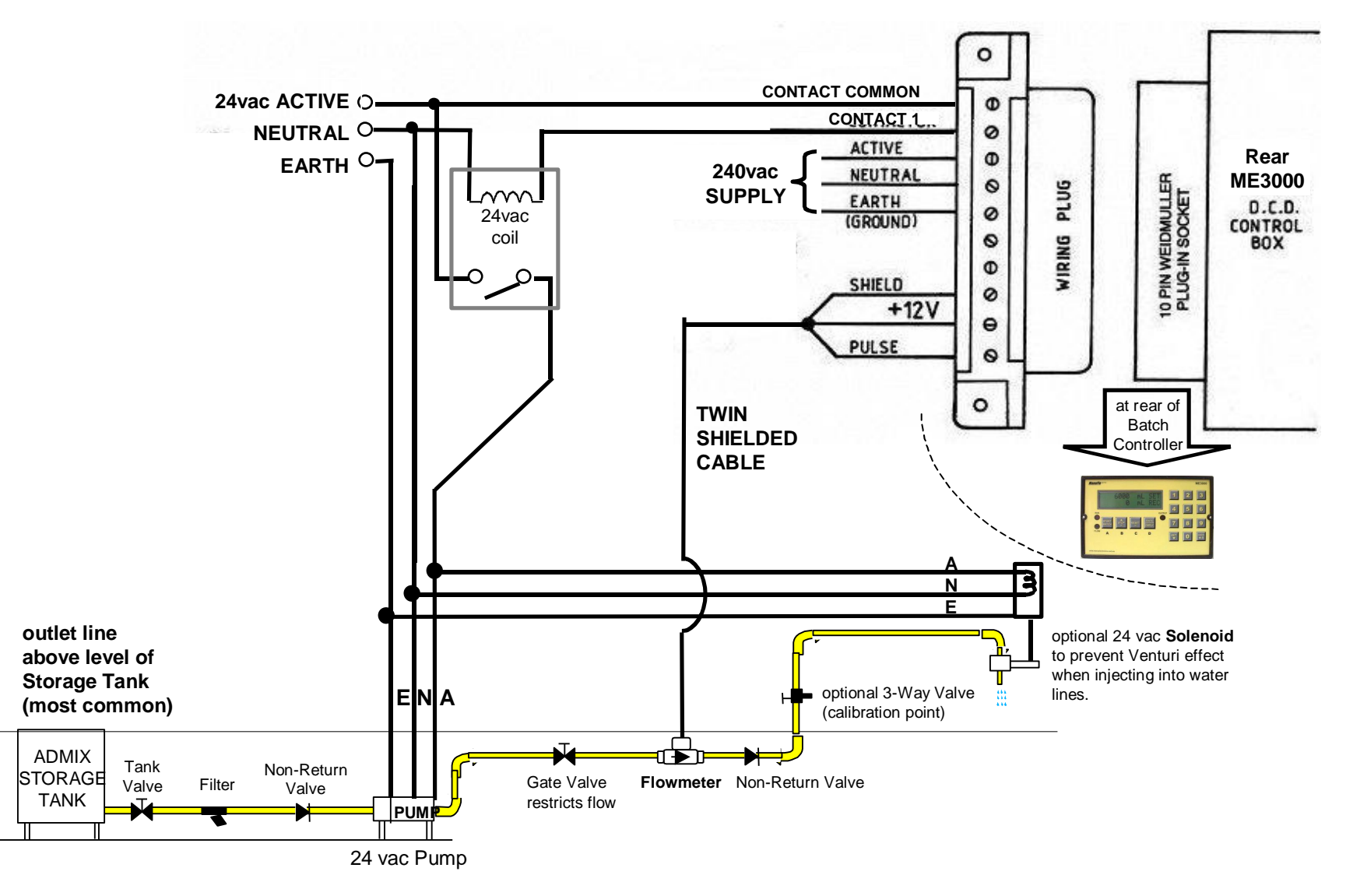

Figure 10. Wiring for AC Open Contact

Batch Controller supply: 240vac. Open Contact ac supply and output.

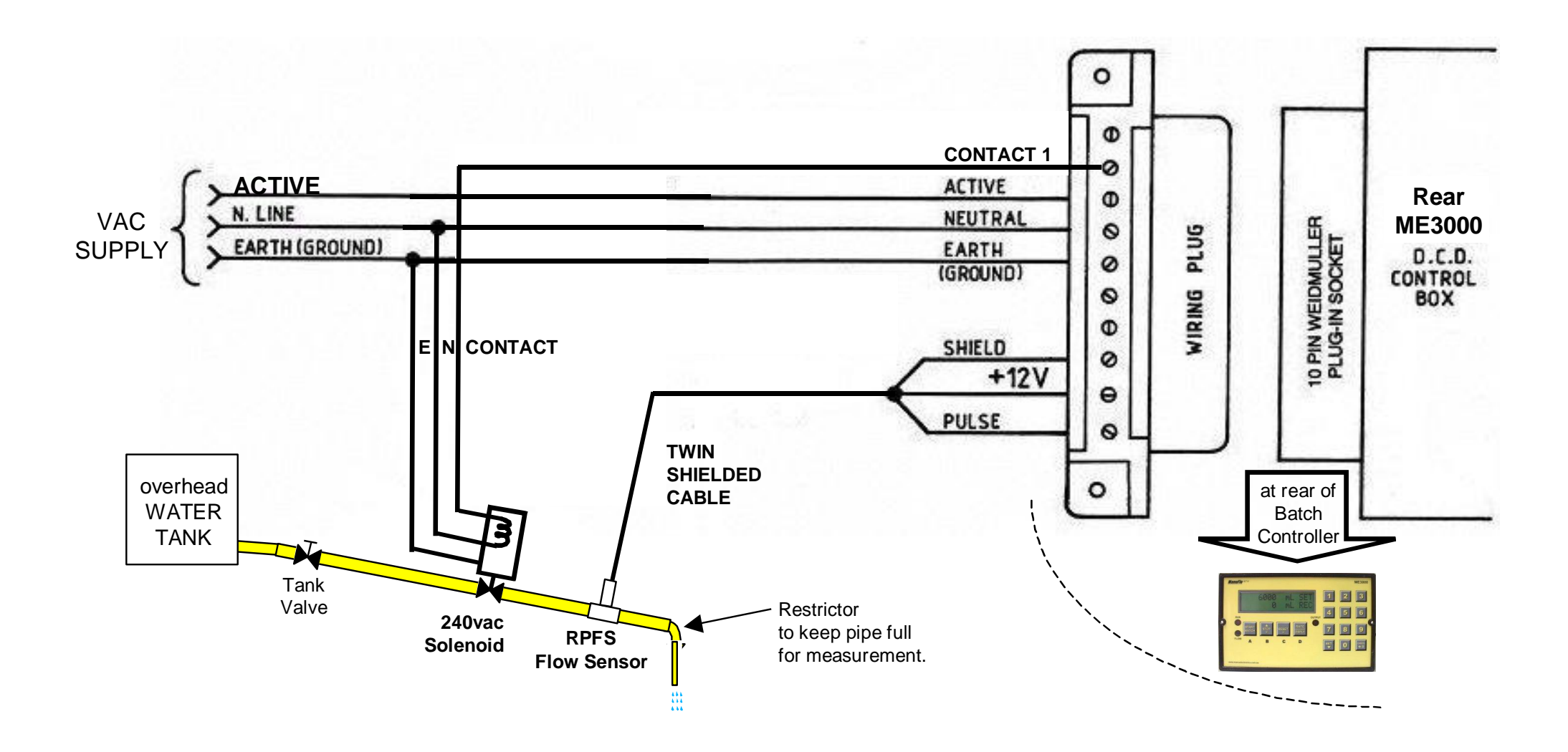

Figure 11. Wiring for AC Solenoid without Pump

Batch Controller supply: 240vac. Solenoid: 240vac

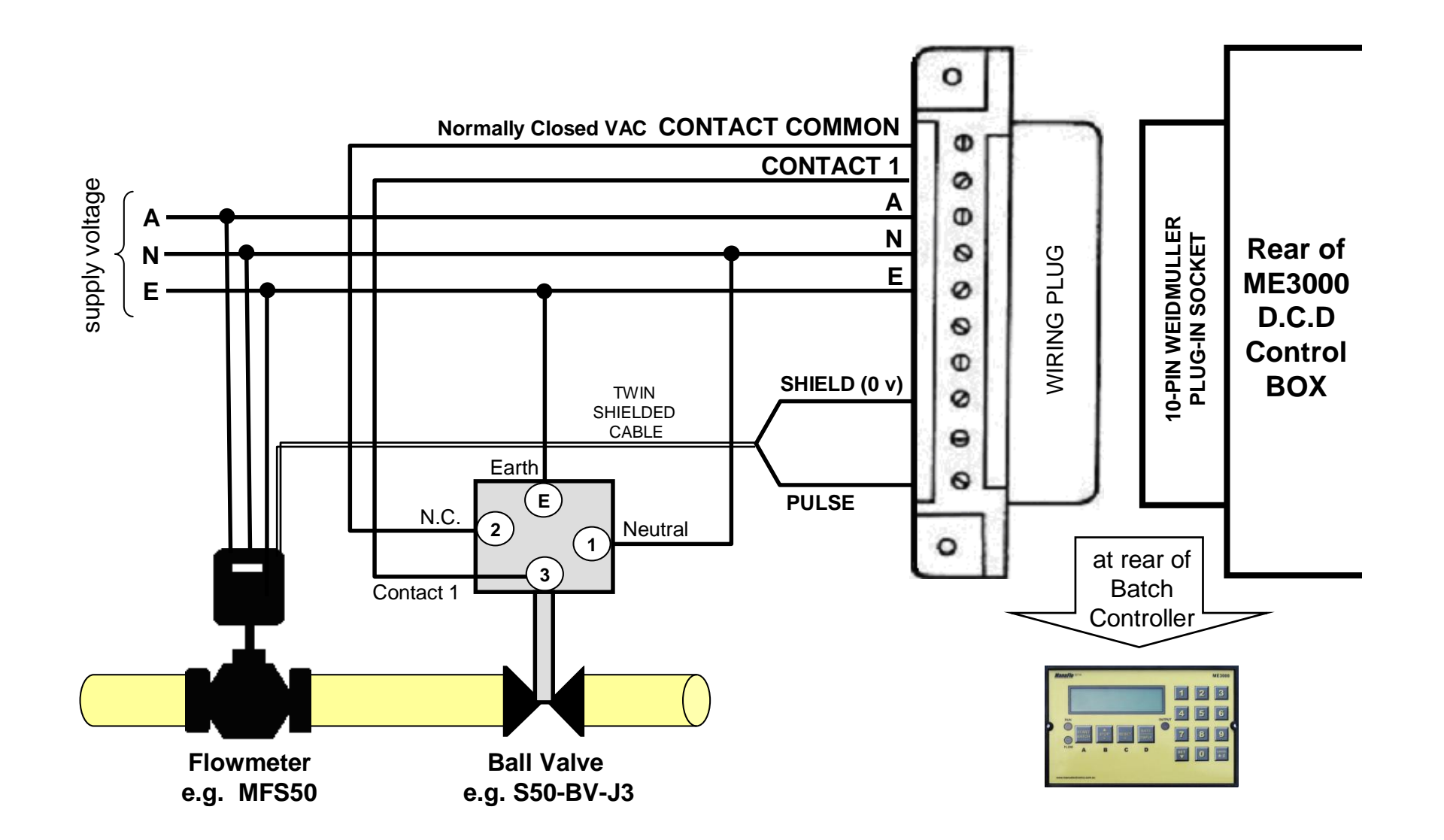

## Figure 12. Wiring for AC Motor-Driven Ball Valve

For valve applications without air pressure.

Note: if an optional pump is used as well as a Ball Valve, then a contactor must also be wired in (as shown in Figure 10 on Page 21).

## Alarm, Batch Complete and 4-20 mA output

If the ME3000 "-OPA" option is ordered, then a 6-way terminal strip (Figure 13 below) is provided at the rear of the controller, to output:

- 4-20mA output for flowrate indication; and
- Alarm. Is Normally Open. Comes on when there is an unacknowleged alarm; and
- Batch Complete. Normally low. Goes high momentarily when a batch completes.

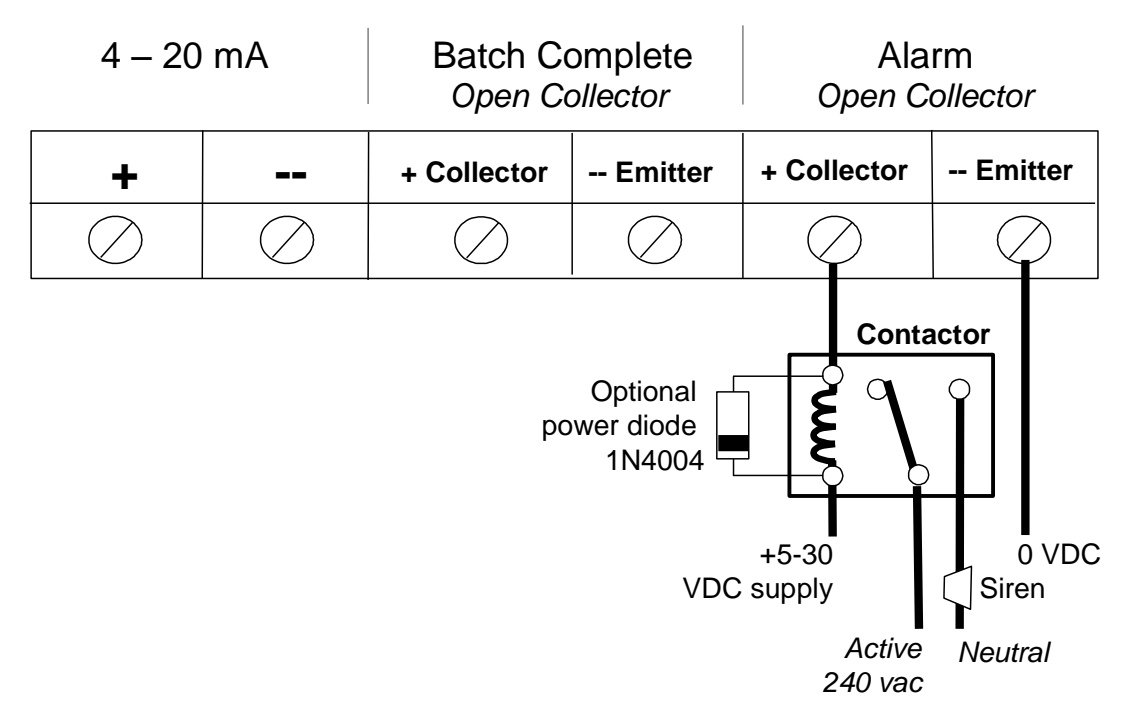

#### Figure 13. -OPA option

The alarm output is shown with a sample circuit to connect to an external alarm indication.

#### Start/Stop/Reset for Housing Box

If the ME3000 "-SSR" option is ordered, then a plug is provided at the rear of the controller to enable the controller to receive Start, Stop or Reset commands from a waterproof HB2500-SSR housing box. The HB2500-SSR housing box and the ME3000-SSR Batch Controller should be ordered at the same time.

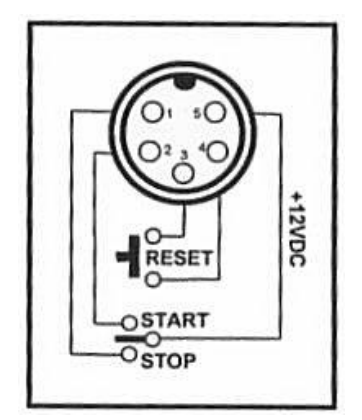

-SSR plug external connections

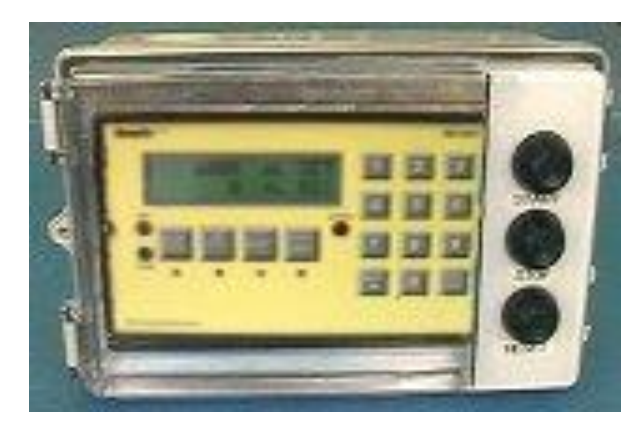

ME3000-SSR in HB2500-SSR housing box

Figure 14. -SSR Plug

#### 5-pin computer interface plug

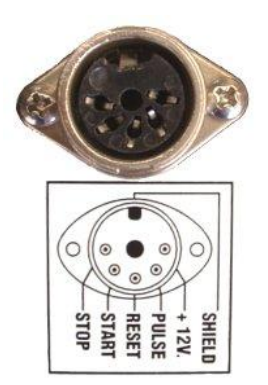

The -5P option is a 5-pin (Start, Stop, Reset, Pulse, +12V) computer interface plug fitted to the ME3000 Batch Controller (Figure 15 below) so it can interface to PLCs such as Jonel, Eagle and Phoenix (normally via an ME5IC-type Interface card, as shown in Figure 16 below).

- Start, Stop, Reset is generated externally by voltage-free momentary contact between these command lines and the internal +12V of the Batch Controller.
- Pulse output is between Pulse and 0V. Maximum load is 8mA 12VDC sinking pulse.

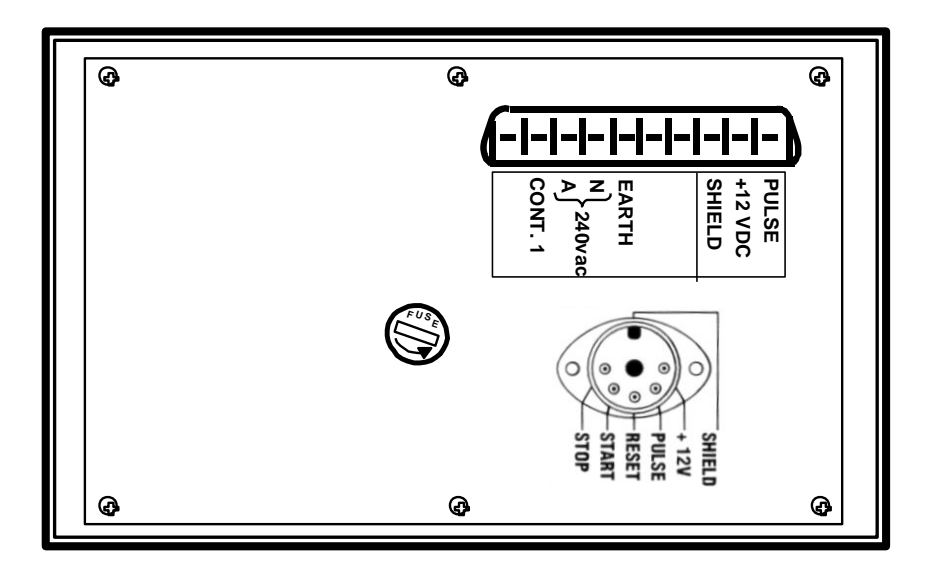

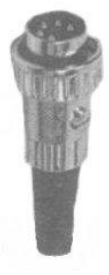

matching 5-pin plug (supplied if not using the ME5IC interface card).

Figure 15. -5P Interface Plug

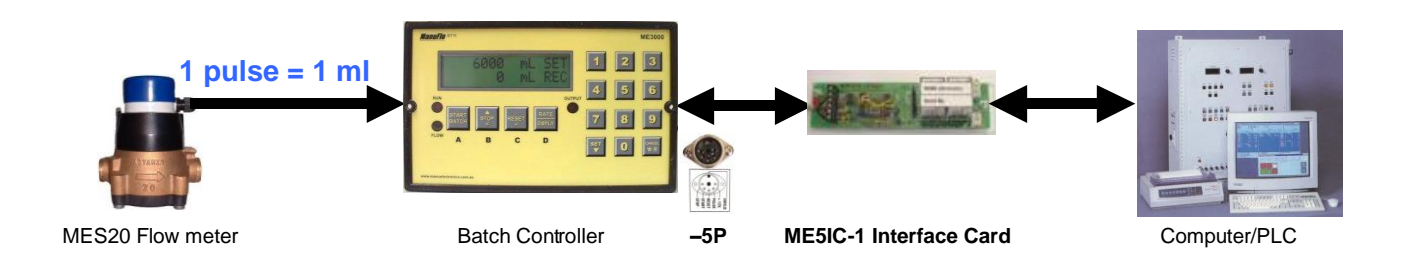

Figure 16. Interface to PLC, using -5P with ME5IC-type interface card

## **MC-series Interface Plugs**

The MC-series interface plugs are either a 4-pin only (-MC option), or 4-pin and 2-pin (-MC2 option), interface socket/plug configurations fitted as an option to the ME3000 Batch Controller, that provide an interface to PLCs/Computers such as Compubatch and Dickenson Autocon.

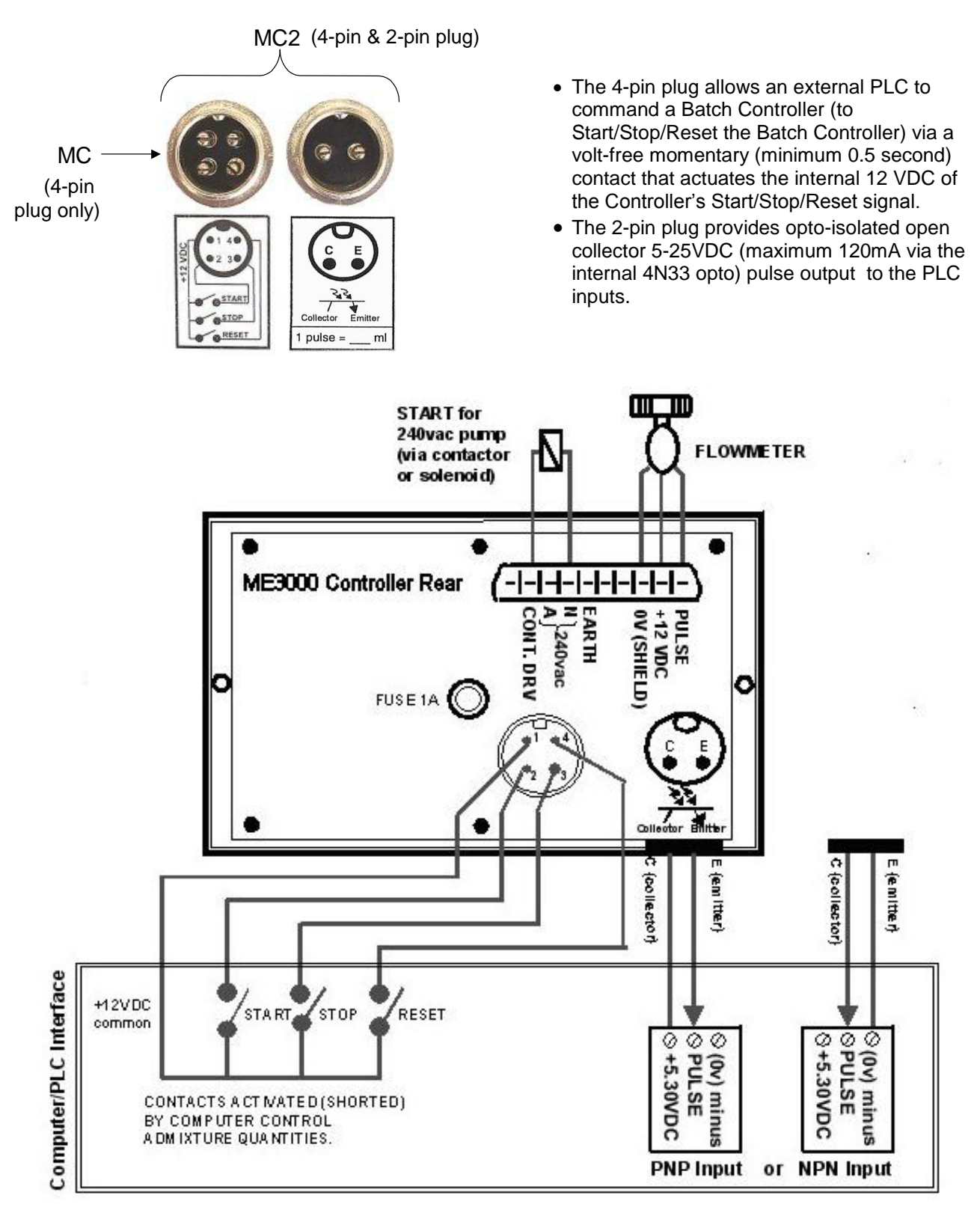

Figure 17. MC-series Interface Plugs

# 8. Mounting

The ME3000 is a panel-mount type unit. Housing enclosures are also available (see section 1.2 on page 2).

# 9. ALARMS & TROUBLESHOOTING

If an alarm occurs, then:

- alarm text is shown on the display; and
- the internal buzzer sounds; and
- the alarm output (if the -OPA option is fitted) comes on; and
- the alarm is logged in the Event Log.

To cancel an alarm, press the CANCEL button.

| PROBLEM             | MEANING/ CAUSE                                                                                                    | SUGGESTED SOLUTION                                                                                                    |
|---------------------|----------------------------------------------------------------------------------------------------|----------------------------------------------------------------------------------------------------|
| ALARM-<br>BACKFLOW  | Liquid has flowed after the batch has completed.                                                                  | <ul> <li>ensure that Check Valve is not faulty.</li> </ul>                                                                                                    |
| ALARM-<br>OVERRUN   | Batching has not stopped after being commanded to stop.                                                           | <ul> <li>ensure solenoid valve is operating correctly.</li> <li>ensure pump can turn off - contactor may be sticky<br/>or fused, or may need to be a higher ampere rating.<br/>Replace contactor.</li> </ul>                                                                                                    |
| ALARM-<br>BATCH LMT | The amount dispensed has exceeded the maximum allowed batch quantity.                                             | <ul> <li>ensure that the quantity requested by the operator does not exceed the batch limit (see Table 6, page 11) programmed in the Batch Controller.</li> <li>ensure that any Computer control program is not requesting a quantity that is greater than the batch limit (see Table 6, page 11) programmed in the Batch Controller.</li> <li>ensure solenoid valve is functioning.</li> <li>ensure pump can turn off - contactor may be sticky or fused, or may need to be a higher ampere rating. Replace contactor.</li> <li>ensure that the signal cable from the flowmeter is correctly shielded, so that stray counts are not being caused by interference.</li> <li>Active and contact power drive may be short circuited on Batch Controller PCB. Check or replace PCB or call ManuFlo.</li> </ul> |
|                     |                                                                                                    | • change the Batch Limit value (see Table 6, page 11) that is programmed in the Batch Controller.                                                                                                    |
| ALARM-              | The flowrate has exceeded the                                                                                     | <ul> <li>reduce the flow through the flowmeter.</li> </ul>                                                                                                    |
|                     | maximum allowed flowrate.                                                                                         | • change the allowed maximum flowrate (see Table 6).                                                                                                    |
| ALARM-<br>MIN/NOPLS | The flowrate has fallen below<br>the minimum allowed flowrate,<br>or there are no pulses to<br>indicate any flow. | <ul> <li>ensure flowmeter is functioning</li> <li>i.e. that flowmeter is not jammed.</li> <li>check cabling from flowmeter.</li> <li>change the allowed minimum flowrate (see Table 6)</li> </ul>                                                                                                    |

ME3000 Batch Controller – User Manual

| PROBLEM                                                      | MEANING/ CAUSE                                                                                                    | SUGGESTED SOLUTION                                                                                                    |
|--------------------------------------------------------------|----------------------------------------------------------------------------------------------------|----------------------------------------------------------------------------------------------------|
| ALARM-<br>O/P RATE                                           | The scaled output pulses from<br>the ME3000 to the PLC have                                                             | <ul> <li>re-scale the output rate to allow for the maximum<br/>flowrate that will be experienced (see Table 6).</li> </ul>   |
|                                                              | allowed rate.                                                                                                    | <ul> <li>ensure flowmeter is not damaged.</li> </ul>                                                                         |
| ALARM-<br>OVERBATCH                                          | The quantity dispensed has exceeded the quantity                                                                        | • change the preact value (see Table 6).                                                                                     |
|                                                              | requested, by more than the allowed amount.                                                                             | <ul> <li>ensure solehold valve is operating correctly.</li> <li>change the allowed overbatch limit (see Table 6).</li> </ul> |
| Can't enter<br>Programme Mode                                | Batching display is not SET<br>and RDY i.e. reset has not<br>been pressed after a batch has<br>completed.               | Ensure the batching display shows SET and RDY i.e.<br>RESET button has been pressed after a batch has<br>completed.          |
| Can't reset<br>Batch Id                                      | Batching display is not SET<br>and RDY i.e. reset has not<br>been pressed after a batch has<br>completed.               | Ensure the batching display shows SET and RDY i.e.<br>RESET button has been pressed after a batch has<br>completed.          |
| Can't reset<br>Grand Total                                   | Batching display is not SET<br>and RDY i.e. reset has not<br>been pressed after a batch has<br>completed.               | Ensure the batching display shows SET and RDY i.e.<br>RESET button has been pressed after a batch has<br>completed.          |
| No power to batch controller, display                        | <ul> <li>Blown fuse or holder not<br/>tightened</li> </ul>                                                              | • Check fuse, tighten fuse holder (at rear of controller).                                                                   |
| not on                                                       | +12vdc and 0V shorted                                                                                                   | • Check wiring at rear of controller and at flowmeter, replace cable if necessary.                                           |
|                                                              | • No main power supply                                                                                                  | • Check power supply, check wiring.                                                                                          |
| Pulse fails during<br>batch cycle                            | Flowrate too slow                                                                                                    | <ul> <li>Open restriction gate valve or increase flowrate<br/>pulse fail timing capacitor (see service guide).</li> </ul>    |
|                                                              | <ul> <li>Flowrate too fast</li> </ul>                                                                                   | Chamber clutching, slow down flowrate via restrictor<br>valve check flowmeter specs for performance<br>operating range       |
|                                                              | Blocked filter restricting flow                                                                                         | Cleanout filter.                                                                                                    |
|                                                              | <ul> <li>Measuring chamber<br/>clutching</li> </ul>                                                                     | Cleanout chamber or replace.                                                                                                 |
|                                                              | Calcium buildup on pipewalls restricting flow.                                                                          | Clean out pipelines.                                                                                                    |
|                                                              | Calcium buildup on     paddlewheel                                                                                      | <ul> <li>soak paddlewheel in diluted acid.</li> </ul>                                                                        |
|                                                              | Worn bushes on<br>paddlewheel.                                                                                          | <ul> <li>replace bushes or whole paddlewheel assembly.</li> </ul>                                                            |
| Controller starts<br>counting when                           | <ul> <li>Active and contact power<br/>drive short circuited.</li> </ul>                                                 | Check PCB for short circuit, or replace.                                                                                     |
| power switched<br>on, does not stop<br>at batch<br>complete. | <ul> <li>External pump contactor<br/>relay sticky or fused, due to<br/>excessive current draw from<br/>pump.</li> </ul> | <ul> <li>Replace contactor with one of higher ampere rating.</li> </ul>                                                      |

ME3000 Batch Controller – User Manual

| <u>PROBLEM</u>                                                           | <ul> <li>MEANING/ CAUSE</li> <li>Relay fused due to<br/>excessive current draw on<br/>solenoid coil.</li> </ul>                                                                                                    | <ul> <li>SUGGESTED SOLUTION</li> <li>Install higher current-rated relay.</li> </ul>                                                                                                    |
|--------------------------------------------------------------------------|----------------------------------------------------------------------------------------------------|----------------------------------------------------------------------------------------------------|
| Controller not<br>counting but Flow<br>and/or Contact<br>drive LEDs on   | Controller malfunction, IC failure                                                                                                    | <ul> <li>Replace controller, ring ManuFlo for urgent advice.</li> </ul>                                                                                                    |
| Controller counts<br>up a batch cycle<br>but no admixture<br>delivered   | <ul> <li>Flowmeter (MES) measuring<br/>air</li> </ul>                                                                                                    | <ul> <li>Can occur with positive displacement pump. Fit a<br/>recirculation line on inlet/outlet of pump.</li> </ul>                                                                                                    |
| Intermittant<br>overflow past batch<br>select or liquid<br>doesn't stop. | • Faulty solenoid valve not closing properly due to insufficent air pressure                                                                                                    | <ul><li>service solenoid valve</li><li>check air pressure</li></ul>                                                                                                    |
| Pulse fails at start<br>of batch                                         | <ul> <li>Air pocket</li> <li>Restriction gate valve closed</li> <li>Empty tank</li> <li>Pump not turning</li> <li>Non-return valve stuck<br/>closed.</li> <li>Solenoid valve not opening.</li> <li>If flowmeter is positive<br/>displacement type (e.g.<br/>MES20), seized flowmeter<br/>chamber.</li> <li>Flowmeter pulsehead faulty,<br/>or connections corroded.</li> <li>Signal cable cut or bad joint.</li> <li>Calibration Input (K-factor)<br/>valueincorrect</li> <li>If flowmeter signal cable<br/>type (e.g. RPFS),<br/>paddlewheel has seized.</li> <li>Pump foot valve failed.</li> <li>RPFS flowmeter signal cable<br/>cut, bad joint at Junction<br/>Box, oxidised cable-leakage.</li> <li>RPFS Paddlewheel is not<br/>positioned in pipe or is not<br/>inserted correctly into the<br/>flow stream.</li> </ul> | <ul> <li>Prime line by shorting output drive (C=Contact and A=Active)</li> <li>Open gate valve.</li> <li>Check liquid level in tank.</li> <li>Check and service pump.</li> <li>Check and service non-return valve.</li> <li>Check and service solenoid valve, check output control voltage is correct when start button is pushed.</li> <li>Service and clean flowmeter chamber, replace if required.</li> <li>Replace with new pulse head.</li> <li>Check signal cable.</li> <li>In ME3000, check and adjust Calibration Input value if necessary.</li> <li>Remove paddlewheel flow sensor, and inspect. Clean with dilute acid (4 parts water, 1 part hydrochloric acid), check axle/bushes, ensure paddlewheel spins freely.</li> <li>Empty pipe, install non-return valve.</li> <li>Check signal cable for 12VDC at junction box near RPFS meter. If no power, cable is cut or oxidised - repair/replace.</li> <li>Unwire the RPFS, take up to batchroom, remove extension cable and hardwire RPFS direct into the Batch controller (P,+,-), spin wheel, should count on ME3000 display. If so, then extension cable or connections at Junction Box is faulty; if no counts but 12VDC is present then RPFS is faulty.</li> <li>Ensure that RPFS slots are in the keyway position, and that lock cap is secured.</li> </ul> |
|                                                                          | RPFS Flowmeter faulty.                                                                                                    | Replace with new RPFS.                                                                                                    |
|                                                                          | WA                                                                                                    | RNING:                                                                                                    |

In any pulse-fail or repeat malfunction condition, remove the truck mixer from the sock loading point.

| PROBLEM<br>Display digits<br>count slowly<br>after batch<br>complete    | <ul> <li>MEANING/ CAUSE</li> <li>Non-return valve faulty<br/>(jammed open).</li> </ul>                  | <ul> <li><u>SUGGESTED SOLUTION</u></li> <li>Clean, service or replace the non-return valve.</li> </ul>               |
|-------------------------------------------------------------------------|----------------------------------------------------------------------------------------------------|----------------------------------------------------------------------------------------------------|
|                                                                         | <ul> <li>Solenoid valve not properly<br/>closed, due to damaged seal<br/>or faulty solenoid.</li> </ul> | <ul> <li>Repair/replace solenoid.</li> </ul>                                                                         |
| amount received<br>excessively<br>exceeds amount<br>requested           | <ul> <li>Flowrate too fast.</li> </ul>                                                                  | <ul> <li>Turn down gate valve to restrict flowrate</li> <li>In ME3000, change Preact value to compensate.</li> </ul> |
|                                                                         |                                                                                                    | Reduce delivery pipe diameter.                                                                                       |
| During<br>calibration test<br>more admix<br>collected than<br>indicated | <ul> <li>Flowmeter chamber part<br/>missing.</li> </ul>                                                 | <ul> <li>Check flow chamber, Check O-rings are seated<br/>correctly (MEK20/MES20 roller bush or O-ring).</li> </ul>  |
|                                                                         | <ul> <li>Chamber excessively worn,<br/>liquid is slipping through<br/>without registration</li> </ul>   | <ul> <li>Replace with new chamber, recheck calibration.</li> </ul>                                                   |
|                                                                         | Specific Gravity below 1.0                                                                              | • Replace chamber and restrict flowrate, or recalibrate via controller or recalibrate via interface card.            |
|                                                                         | <ul> <li>MES20 under excessive<br/>pressure th AEA slippery<br/>admix</li> </ul>                        | <ul> <li>Place restriction valve after pump and prior to<br/>flowmeter.</li> </ul>                                   |

# NOTE: After servicing any flowmeter, always perform a volumetric calibration test. Make sure glands are sealed,pulse cable is looped downward, and meters are under cover and protected from water ingress.

Less admix collected than displayed.

- Possible syphoning effect if fed (mixing) into flowing water line.
- Liquid flows backward after batches.
- Fit ball valve solenoid or do not feed into flowing water line, or check valve.
- Non-return valve faulty, service or replace.

# 10. Serial Interface option

The ME3000 can be fitted with an optional RS232 interface (Order Code option "-SC", see Table 1 on page 1) which is a DB9 male serial connector (see Figure 18 below). This allows:

- the printing of batch tickets through an associated printer. This is usually as part of the TMP configuration using the APM-n93XS printer (see Table 2 on page 2), although any 9600 baud serial printer can be connected; and
- the downloading of the internal Event Log to a laptop/PC for analysis (see section 10.5 on page 35).

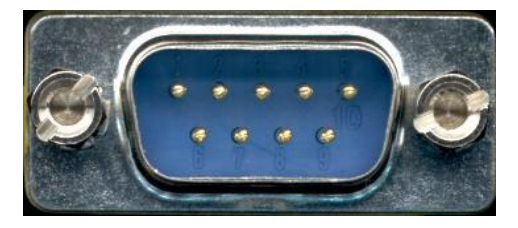

Figure 18. DB9 (Male) Serial connector

#### 10.1 Connection to printer

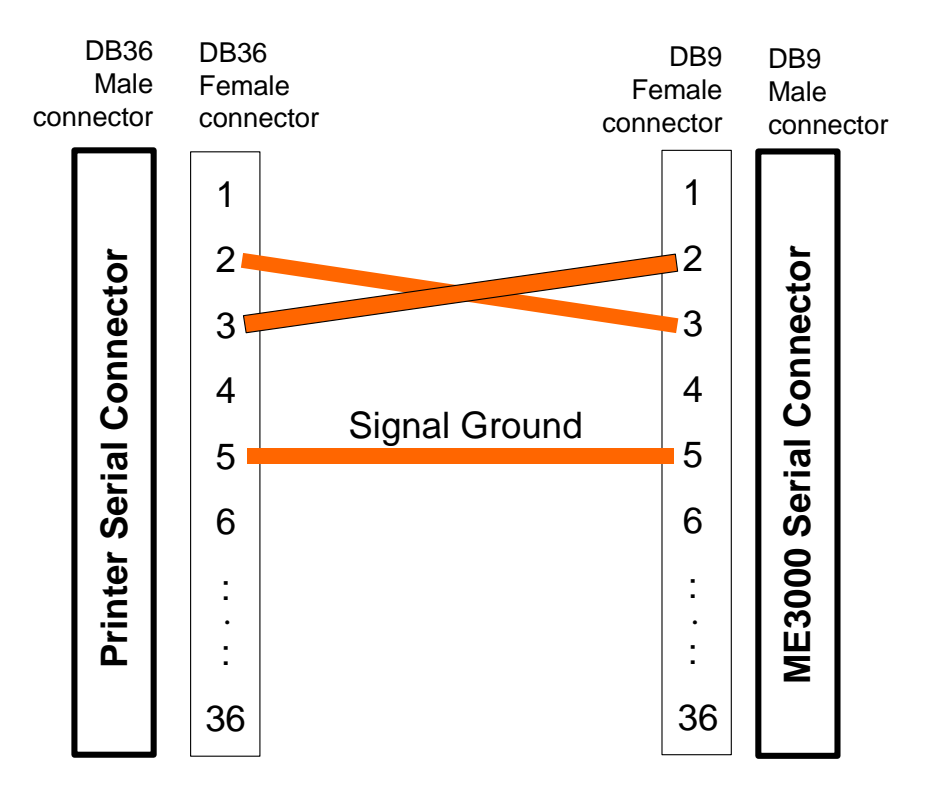

Figure 19. Serial cable wiring for connecting to printer

#### 10.2 Batch Tickets

If a 9600 baud printer is attached to the ME3000 via the optional RS232 interface, than a Batch Ticket (see Figure 20 below) will be printed at the end of each batch.

The quantity quantity shown on the on batch docket is truncated to one decimal place e.g. 2.16 Litres will be shown as 2.1 Litres.

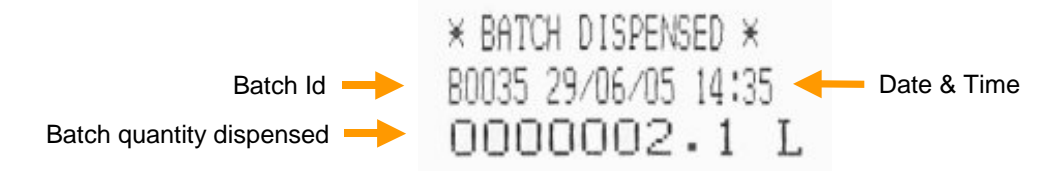

#### Figure 20. Batch Ticket example

Note that:

- A Batch Ticket is printed when:
  - $\circ$  a batch completes; or
  - $\circ$  when a batch in progress is terminated by pressing the STOP button and then (after a few seconds) the RESET button.
- Batch completion, and the use of the STOP button, is recorded in the Event Log (see section 10.4 on page 34).

# Whenever the ME3000 is ready to batch (the batching display is SET RDY), the Batch Id can be reset by:

• pressing the RATE/DSPLY button repeatedly to show the Last Batch Id (see Table 5 on page 10); then

• pressing the RESET button for 5 seconds.

#### 10.3 Connection to laptop

Figure 21 below is the wiring diagram for a serial connection between the ME3000 and a laptop or PC, to be able to download the Event Log.

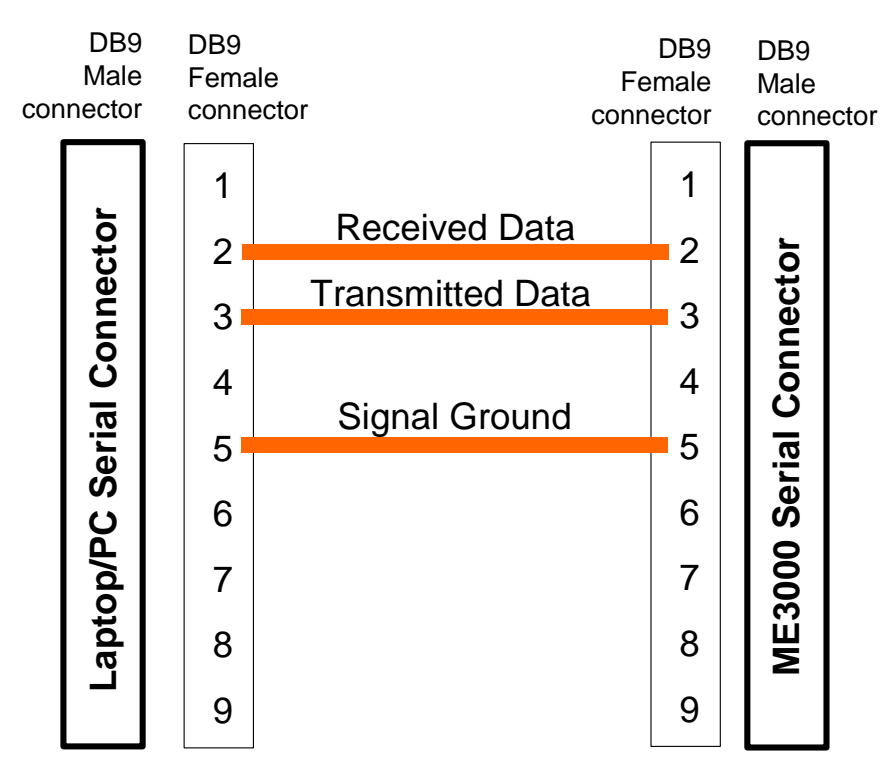

Figure 21. Serial cable wiring for connection to Laptop/PC

The user can construct their own cable for the serial connection, or there are commercially available cables and adapters, as shown in Figure 22 and Table 9 below.

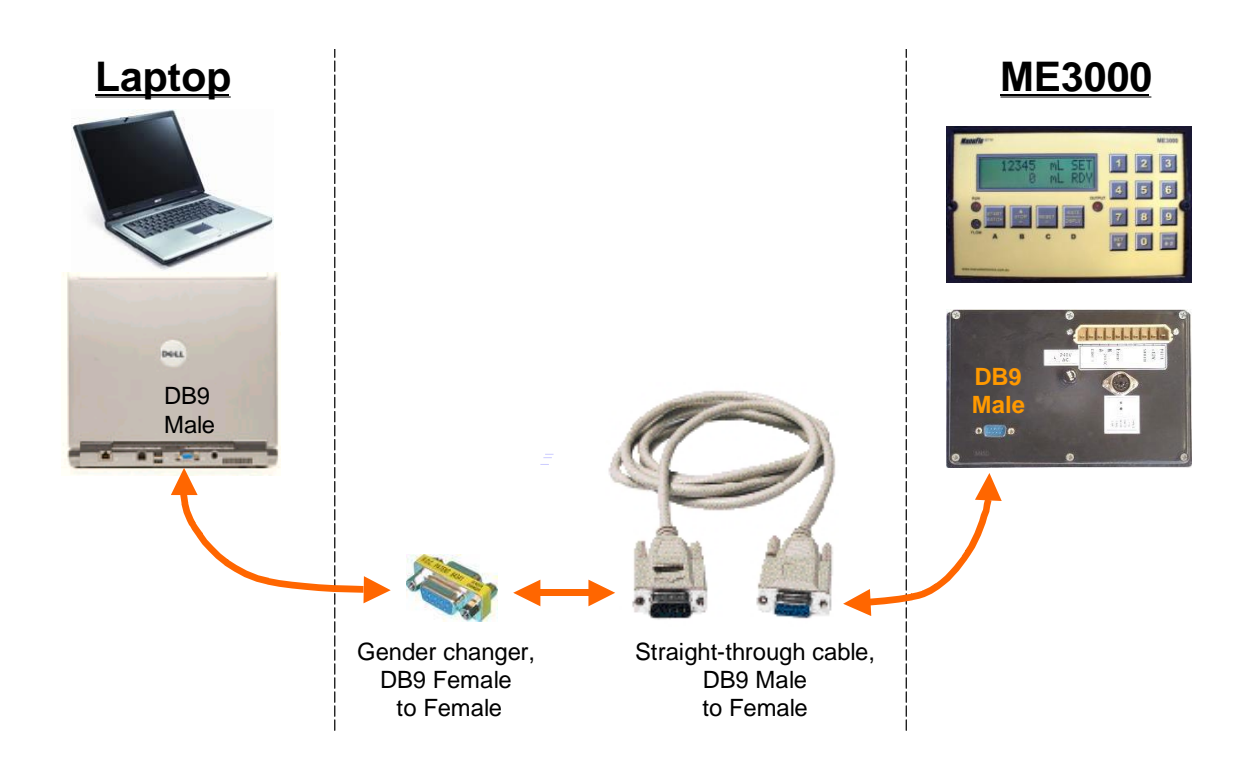

Figure 22. Connecting to Laptop/PC

|                                                | ORDER CODE      |             |  |  |  |
|------------------------------------------------|-----------------|-------------|--|--|--|
| type                                           | from Dick Smith | from Jaycar |  |  |  |
| straight- through cable,<br>DB9 Male to Female | X2610           | WC7534      |  |  |  |
| and                                            |                 |             |  |  |  |
| Gender changer,<br>DB9 Female to Female        | X2675           | PA0901      |  |  |  |

Table 9. Cables commercially available in Australia for connecting to Laptop/PC.

## 10.4 Event Log

The ME3000 maintains an internal log of significant events. The log is circular, so older data is overwritten by new data.

The format of data is:

#### DD/MM/YY HH:MM TTTTTTTTTTTTTTTTTTTTTTML MESSAGE

where:

| DD/MM/YY<br>HH:MM  | : | Date.<br>Time (HH:MM in 24 hour format)                                                               |
|--------------------|---|----------------------------------------------------------------------------------------------------|
| TTTTTTTTTTTTTTTTTT | : | Volume in millilitres - is generally the Grand Total, but for relevant messages is the batch quantity |
| MESSAGE            | : | Brief text description of the event e.g. the Batch Id.                                                |

Table 10 below shows the types of events that are recorded, and Figure 23 on page 35 is an example of an Event Log downloaded to a Laptop/PC.

| Event type                                                            | Volume Quantity            | Message                                                              |
|-----------------------------------------------------------------------|----------------------------|----------------------------------------------------------------------|
| Alarm - backflow threshold exceeded                                   | Grand Total at the time    | BACK_FLOW                                                            |
| Batch completion                                                      | The quantity batched       | BATCH_B <i>nnnn</i> , where<br><i>nnnn</i> is the Batch Id<br>number |
| Alarm - maximum batch quantity exceeded                               | Grand Total at the time    | BATCH_LMT                                                            |
| Alarm - quantity delivered exceeeds quantity set by more than allowed | Grand Total at the time    | BATCH_OVER_RUN                                                       |
| SET button pressed to set batch quantity                              | Quantity set to be batched | BATCH_SET                                                            |
| Batch Id has been reset                                               | Grand Total at the time    | BATCHID_RESET                                                        |
| Calibrate Mode has been entered                                       | Grand Total at the time    | CALIBRATE_MODE                                                       |
| RESET command from Computer                                           | Grand Total at the time    | COMPUTER_RESET                                                       |
| START command from Computer                                           | Grand Total at the time    | COMPUTER_START                                                       |
| STOP command from Computer                                            | Grand Total at the time    | COMPUTER_STOP                                                        |
| The ME3000 has been factory reset                                     | Grand Total at the time    | FACTORY_RESET                                                        |
| Grand Total has been reset                                            | Grand Total at the time    | GTOTAL_RESET                                                         |
| The ME3000 is powered on                                              | Grand Total at the time    | INITIALISATION                                                       |
| RESET button pressed                                                  | Grand Total at the time    | MANUAL_RESET                                                         |
| START button pressed to start batch                                   | Grand Total at the time    | MANUAL_START                                                         |
| STOP button pressed to interrupt a batch                              | Grand Total at the time    | MANUAL_STOP                                                          |
| Alarm - flowrate above allowed maximum                                | Grand Total at the time    | MAX_FLOW                                                             |
| Alarm - flowrate below allowed minimum                                | Grand Total at the time    | MIN_FLOW                                                             |
| Alarm - max allowed output rate exceeded                              | Grand Total at the time    | O/P_RATE                                                             |
| Alarm - batch still in progress after being<br>commanded to stop      | Grand Total at the time    | OVER_BATCH                                                           |
| Programme Mode has been entered                                       | Grand Total at the time    | PROG_MODE                                                            |
| Normal Run Mode has been entered                                      | Grand Total at the time    | RUN_MODE                                                             |

| Table 10. Ev | vent types r | ecorded in | the Event | Log. |
|--------------|--------------|------------|-----------|------|
|--------------|--------------|------------|-----------|------|

#### ME3000 Batch Controller – User Manual

| 29/06/2005 11:30:10 000000000000002512 _mL[ | MANUAL_RESET  |
|---------------------------------------------|---------------|
| 29/06/2005 11:30:08 0000000000002512 mL f   | BATCH_B0001   |
| 29/06/2005 11:29:59 000000000000000 mL 1    | MANUAL_START  |
| 29/06/2005 11:29:57 0000000000002500 mL f   | BATCH_SET     |
| 29/06/2005 11:29:49 0000000000000000 mL f   | BATCHID_RESET |
| 29/06/2005 11:29:42 0000000000000000 mL (   | GTOTAL_RESET  |
| 29/06/2005 11:29:32 000000000000009010 mL 1 | MANUAL_RESET  |
| 29/06/2005 11:29:12 00000000000009010 mL f  | BACK_FLOW     |
| 29/06/2005 11:29:11 0000000000000950 mL I   | BATCH_B0005   |

Figure 23. Event Log example

#### 10.5 Downloading the Event Log

- 1 The Event log is accessed by downloading it from the ME3000 to a laptop or PC. To be able to download the Event Log, the ME3000 must have the optional Serial Interface (-SC) installed.
- 2 Connect the ME3000 to a laptop or PC: using a straight-through female-to-female DB9 cable, connect from the Batch Controller's RS232 port to the serial port of a Laptop/PC (see Figure 21 on page 32 and Figure 22 on page 33).
- 3 On the Laptop/PC, start the HyperTerminal software, which is supplied as a part of Windows.
- 4a If HyperTerminal <u>has not</u> already been configured to communicate with the ME3000, then start HyperTerminal.

In Windows XP, HyperTerminal is menu item: Start > All Programs > Accessories > Communications > HyperTerminal

Go to step 5a.

- 4b If HyperTerminal <u>has</u> already been configured to communicate with the ME3000 (as explained in this manual), then start the pre-configured connection.
  - In Windows XP, a pre-configured ME3000 HyperTerminal connection is under menu: Start > All Programs > Accessories > Communications > HyperTerminal > ME3000.ht

Go to step 5d.

5a In HyperTerminal, create a *New Connection* and name it "ME3000".

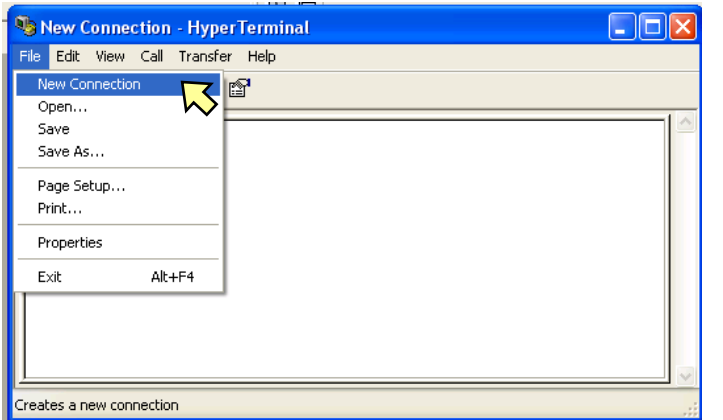

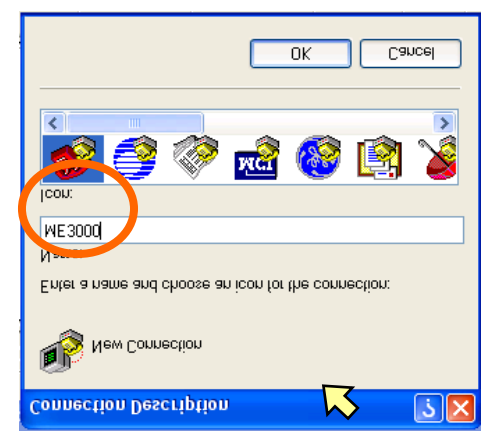

Click on OK.

5b Set *Connect Using* to the COM port corresponding to the Laptop/PC serial port:

| Connect To                                                | Connect To                                                |
|-----------------------------------------------------------|-----------------------------------------------------------|
|                                                           | 🧞 мезооо                                                  |
| Enter details for the phone number that you want to dial: | Enter details for the phone number that you want to dial: |
| Country/region: Australia (61)                            | Country/region: Australia (61)                            |
| Area code: 02                                             | Area code: 02                                             |
| Phone number:                                             | Phone number:                                             |
| Connect using: Generic SoftK56                            | Connect using: COM1                                       |
| Generic SoftK56<br>COM3                                   |                                                           |
| TCP/IP (Winsock)                                          |                                                           |

Click on OK.

5c Set the COM port settings:

| COM1 Properties  |              | ? 🗙   |
|------------------|--------------|-------|
| Port Settings    |              |       |
|                  |              |       |
| Bits per second: | 9600 🗸       | ]     |
| Data bits:       | 8            | ]     |
| Parity:          | None 💌       |       |
| Stop bits:       | 1 💌          |       |
| Flow control:    | Hardware 💌   | ]     |
|                  |              |       |
|                  | Restore Defa | ults  |
|                  | K 💦 Cancel   | Apply |

Click on OK.

5d The connection is now connected.

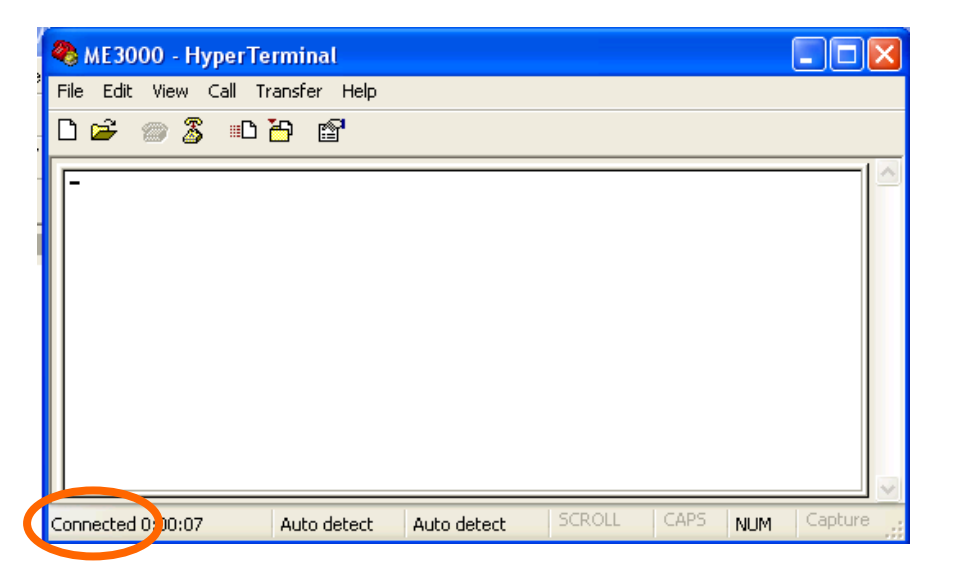

6 Enter the name of a file (e.g. CAPTURE.TXT) where the Event Log is to be written to (doesn't have to be a pre-existing file):

| 🍣 ME3000 - HyperTerminal                                                                                                    | 🌯 ME3000 - HyperTerminal                                                                                                    |         |  |  |
|----------------------------------------------------------------------------------------------------|----------------------------------------------------------------------------------------------------|---------|--|--|
| File       Edit       View       Call       Transfer       Help         Image: Send File       Send File       Receive File         Capture Text       Send Text File         Capture to Printer | ME 3000 - Hyper Terminal         File Edit View Call Transfer Help         Image: Second Second Secon |         |  |  |
|                                                                                                    |                                                                                                    |         |  |  |
| Creates a file of all incoming text                                                                                                    | Connected 0:04:43 Auto detect Auto detect SCROLL CAPS NUM                                                                                                    | Capture |  |  |

Click on START.

7 On the ME3000, press the CANCEL and RESET buttons (those marked with '#') simultaneously for 5 secs:

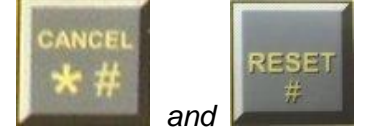

The ME3000 display will show that the event log is downloading:

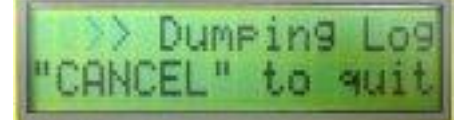

Whilst the '>' symbol is moving on the ME3000 display, the Event Log is downloading.

As the entire Event Log downloads, it will appear in the HyperTerminal Window and will simultaneously be written to the capture file.

| 🍓 ME3000 - HyperTei                                                                                                    | rminal                                                                                                    |                                                                                                    |                                                      |                                                                                                    |                           |
|----------------------------------------------------------------------------------------------------|----------------------------------------------------------------------------------------------------|----------------------------------------------------------------------------------------------------|------------------------------------------------------|----------------------------------------------------------------------------------------------------|---------------------------|
| File Edit View Call Tra                                                                                                    | ansfer Help                                                                                                    |                                                                                                    |                                                      |                                                                                                    |                           |
| D 🛩 💮 🌋 🗈 ð                                                                                                    | <u>-</u>                                                                                                    |                                                                                                    |                                                      |                                                                                                    |                           |
| 16/02/05 16:25:<br>16/02/05 16:25:<br>16/02/05 16:25:<br>16/02/05 16:25:<br>16/02/05 16:25:<br>16/02/05 16:25:<br>16/02/05 16:25:<br>16/02/05 16:24: | #44     000000       #40     000000       #37     000000       #27     000000       #28     000000       #08     000000       #08     000000       #04     000000       #04     000000       #57     000000 | 000000000081<br>00000014870<br>00000014870<br>000000014870<br>000000004870<br>000000004820<br>000000014820<br>00000014820 | 8 mL<br>5 mL<br>5 mL<br>5 mL<br>7 mL<br>7 mL<br>7 mL | BATCH_B0103<br>MANUAL_STAI<br>BATCH_SET<br>MANUAL_RESI<br>BATCH_B0103<br>MANUAL_STAI<br>BATCH_SET<br>MANUAL_RESI | RT<br>ET<br>2<br>RT<br>ET |
|                                                                                                    |                                                                                                    |                                                                                                    |                                                      |                                                                                                    |                           |
| Connected 0:00:07                                                                                                    | Auto detect                                                                                                    | Auto detect                                                                                                    | 5CROLL                                               | CAPS NUM                                                                                                    | Capture 🛒                 |

Note: there can be pauses during the download - this does not mean that the download is finished. Whilst the '>' symbol is moving on the ME3000 display, the Event Log is still being downloaded.

- 8 Either wait for the download to complete (the ME3000 display will return to SET RDY); or
  the download can be terminated by pressing the CANCEL button for 2 secs (information written to the capture file will be retained).
- 9 In HyperTerminal, click on the phone icon, and the connection disconnects.

| 🗞 ME3000 - HyperTerminal                  | 🗞 ME3000 - HyperTerminal             |
|-------------------------------------------|--------------------------------------|
| File Edit View Call Transfer Help         | File Edit View Call Transfer Help    |
| □ 🛎 🚿 🍒 🕒 🎦 🖆                             | 다 🗃 😭 🕼 😂                            |
|                                           |                                      |
| Connected 0:00:07 Auto detect Auto detect | Disconnected Auto detect Auto detect |

10a Exit HyperTerminal:

| 🍓 ME3000 - HyperTerminal                          |      |
|---------------------------------------------------|------|
| File Edit View Call Transfer Help                 |      |
| New Connection                                    |      |
| Open                                              | 1.21 |
| Save                                              |      |
| Save As                                           |      |
| Page Setup                                        |      |
| Print                                             |      |
| Properties                                        |      |
| Exit Alt+F4                                       |      |
|                                                   |      |
|                                                   |      |
|                                                   | 100  |
| <u> </u>                                          |      |
| Quits HyperTerminal and saves the current session |      |

10b If this is the first time HyperTerminal has been set up for the ME3000, then you will be asked whether to save the connection.

Click on YES.

| 🌯 МЕЗООО - НурегТе     | rminal           |                                     |               |                     |          |         | X |
|------------------------|------------------|-------------------------------------|---------------|---------------------|----------|---------|---|
| File Edit View Call Tr | ansfer Help      |                                     |               |                     |          |         |   |
| D 🗳 🍘 🌋 🗈 ไ            | <mark>-</mark> 1 |                                     |               |                     |          |         |   |
|                        | HyperTer         | minal<br>Do you want to sa<br>Yes 🔀 | we the connec | tion name<br>Cancel | d "ME300 | )0"?    | < |
| Disconnected           | Auto detect      | Auto detect                         | SCROLL        | CAPS                | NUM      | Capture |   |

HyperTerminal will close.

11 To read the Event Log, open the capture file (that was set up in step 6).

# 11. Programme Data Sheet

Every ME3000 that is factory programmed for a specific installation is delivered with a Programme Data Sheet, an example of which is shown on the next page.

| <i>Flow Measurement I</i><br>Email: sales@manuelectro<br>Web: www.manuelectro | ™ a division of<br><i>ment Products</i><br>nuelectronics.com.au<br>uelectronics.com.au ABN: 47-002-946-303 |                           | MANU ELECTRONICS PTY LTD<br>41 Carter Road Brookvale<br>Sydney NSW 2100 Australia<br>Ph: +61 2 9938 1425, +61 2 9905 4324<br>Fax: +61 2 9938 5852 |                                 |                    |
|-------------------------------------------------------------------------------|----------------------------------------------------------------------------------------------------|---------------------------|----------------------------------------------------------------------------------------------------|---------------------------------|--------------------|
| ME3000 B                                                                      |                                                                                                    | ITROLLE                   | ER - PRO                                                                                                    | OGRAM D                         | ATA SHEET          |
| Date                                                                          |                                                                                                    |                           |                                                                                                    |                                 |                    |
| Customer                                                                      |                                                                                                    |                           |                                                                                                    |                                 |                    |
| Serial No.                                                                    |                                                                                                    | _ S/W Ve                  | er                                                                                                    | Setup by:                       |                    |
| for Flowmeter                                                                 | MES                                                                                                    | 5 🗌<br>32 🗍<br>D/Autcon [ | RMS<br>50<br>_Eagle                                                                                                    | □Other:<br>□Other:<br>□Jonel □O | <br>ther:          |
| <u>Options</u><br>-110<br>-DC                                                 | □ -L<br>□ -OC                                                                                              |                           |                                                                                                    | -SC<br>-SSR<br>-OPA             | -5P<br>-MC<br>-MC2 |
| Preact overrun                                                                |                                                                                                    |                           |                                                                                                    |                                 | Litres             |
| Calibration input                                                             |                                                                                                    |                           |                                                                                                    |                                 | pulses/Litre       |
| Output pulse                                                                  |                                                                                                    |                           |                                                                                                    |                                 | Litres/pulse       |
| Max output rate                                                               |                                                                                                    |                           |                                                                                                    |                                 | Hz                 |
| Min flow                                                                      |                                                                                                    |                           |                                                                                                    |                                 | Litres/sec         |
| Max flow                                                                      |                                                                                                    |                           |                                                                                                    |                                 | Litre/sec          |
| Max batch limit                                                               |                                                                                                    |                           |                                                                                                    |                                 | Litres             |
| Max overbatch                                                                 |                                                                                                    |                           |                                                                                                    |                                 | Litres             |
| Max backflow                                                                  |                                                                                                    |                           |                                                                                                    |                                 | Litres             |
| Start delay                                                                   |                                                                                                    | I                         |                                                                                                    |                                 | seconds            |
| Stop delay                                                                    |                                                                                                    |                           |                                                                                                    |                                 | seconds            |
| 4mA current loop                                                              |                                                                                                    |                           |                                                                                                    |                                 | Litres/sec         |
| 20mA current loop                                                             |                                                                                                    |                           |                                                                                                    |                                 | Litres/sec         |
| Batch units                                                                   | 0 mL                                                                                                    | 0 L                       | ]0.0 L                                                                                                    | ]0.00 L                         | ]0 KL              |
| Date & time                                                                   | 🗌 done (S                                                                                                  | Sydney tin                | ne)                                                                                                    |                                 |                    |
| Last calibrated date                                                          |                                                                                                    |                           | /                                                                                                    | /                               |                    |
| Notes:                                                                        |                                                                                                    |                           |                                                                                                    |                                 |                    |